## Facebook & Instagram Shopping - User Guide

by CedCommerce Products Documentation

| Facebook & Instagram Shopping - Overview                                | . 4                                                                                                    |
|-------------------------------------------------------------------------|----------------------------------------------------------------------------------------------------|
| 1.1. How Does the App Work?                                             | . 4                                                                                                    |
| 1.2. Facebook & Instagram Shopping Requirements                         | . 5                                                                                                    |
| 1.3. Permission and Page Roles Requirements                             | . 5                                                                                                    |
| 1.4. Installation of Facebook & Instagram Shopping                      | . 6                                                                                                    |
| App Configuration and Onboarding to Facebook and Instagram              | . 7                                                                                                    |
| 2.1. Connect the App with the Facebook Account                          | . 8                                                                                                    |
| 2.2. Configure Warehouse Mapping and Category Mapping                   | . 9                                                                                                    |
| 2.3. Attribute Mapping                                                  | 10                                                                                                    |
| Introduction to Facebook Business Extension (FBE)                       | 12                                                                                                    |
| 3.1. Onboarding to Facebook & Instagram Shopping with Facebook Business |                                                                                                    |
| Extension (FBE)                                                         | 12                                                                                                    |
| 3.1.1. Connect Facebook account with CedCommerce                        | 13                                                                                                    |
| 3.1.2. Connect CedCommerce to Facebook                                  | 13                                                                                                    |
| 3.1.3. Confirm Settings for your Shops, ads, insights to CedCommerce    | 14                                                                                                    |
| 3.1.3.1. Connect the Business Manager account                           | 15                                                                                                    |
| 3.1.3.1.1. How to create a new Business Manager account                 | 16                                                                                                    |
| 3.1.3.2. Connect the Facebook Page                                      | 16                                                                                                    |
| 3.1.3.2.1. How to connect a new Facebook Page                           | 17                                                                                                    |
| 3.1.3.3. Connect the Facebook product catalog with the app              | 17                                                                                                    |
| 3.1.3.3.1. How to create a new Facebook product catalog                 | 18                                                                                                    |
| 3.1.3.4. Select an ad account to connect with the website               | 18                                                                                                    |
| 3.1.3.5. Select the Facebook pixel to connect with the website.         | 19                                                                                                    |
| 3.1.4. Connect to Instagram Shopping                                    | 21                                                                                                    |
| 3.1.5. Allow Permissions to CedCommerce                                 | 21                                                                                                    |
| Dashboard of the App                                                    | 23                                                                                                    |
| 4.1. Dashboard Tab of the App                                           | 23                                                                                                    |
| 4.2. Profile Tab                                                        | 26                                                                                                    |
| 4.2.1. How to Create a Profile?                                         | 26                                                                                                    |
| 4.3. Product Tab                                                        | 30                                                                                                    |
| 4.3.1. How to Upload products in Bulk?                                  | 32                                                                                                    |
| 4.3.2. How to Upload Products Based on Profile?                         | 34                                                                                                    |
| 4.3.3. How to Upload Selective Products?                                | 34                                                                                                    |
| 4.4. Order Tab                                                          | 38                                                                                                    |
| 4.5. Configuration Tab                                                  | 40                                                                                                    |
| 4.5.1. Manage your General Setting                                      | 40                                                                                                    |
| 4.5.1.1. Attribute Mapping                                              | 42                                                                                                    |
| 4.5.2. Manage your Facebook Shop Setting                                | 47                                                                                                    |
| 4.5.2.1. Manage Products- Options                                       | 47                                                                                                    |
|                                                                         | Facebook & Instagram Shopping - Overview         1.1. How Does the App Work?         1.2. Facebook & Instagram Shopping Requirements         1.3. Permission and Page Roles Requirements         1.4. Installation of Facebook & Instagram Shopping         App Configuration and Onboarding to Facebook and Instagram         2.1. Connect the App with the Facebook Account         2.2. Configure Warehouse Mapping and Category Mapping         Introduction to Facebook Business Extension (FBE)         3.1. Onboarding to Facebook & Instagram Shopping with Facebook Business         Extension (FBE)         3.1.1 Connect Facebook account with CedCommerce         3.1.2. Connect CedCommerce to Facebook         3.1.3.1. Connect Recebook Page         3.1.3.1. Connect the Business Manager account         3.1.3.2. Connect the Facebook Page         3.1.3.2. Connect the Facebook Page         3.1.3.2. Connect the Facebook product catalog with the app         3.1.3.3. How to create a new Facebook Page         3.1.3.3. How to create a new Facebook Page         3.1.3.4. Select an ad account to connect with the website         3.1.3.5. Select the Facebook pixel to connect with the website         3.1.3.6. Allow Permissions to CedCommerce         Dashboard of the App         4.1. Dashboard Tab of the App         4.2. Profile Tab         4.2.1. How |

| 5. Frequently Asked Questions with Answers | 50 |
|--------------------------------------------|----|
| 4.6. Activities Tab                        | 49 |
| 4.5.3. Manage your Account Setting         | 48 |

## 1. Facebook & Instagram Shopping - Overview

You can now extend your Shopify store to Facebook Shops & Instagram Shopping and make it easier for the buyers to purchase from Facebook and Instagram without having to leave the platform.

The checkout on Facebook and Instagram is currently available just to the US merchants.

The app empowers you to set-up your Facebook shop, connect it through the Commerce Manager, and display your existing product catalog onto Facebook commerce surfaces, ie. Facebook Shops, Instagram Shopping, and leverage checkout on Instagram and Facebook all with real-time synchronization, seamless order management, and end-to-end customer support.

The prominent features of the App include:

Leverage Facebook Business Extension (FBE): Connect your business with Facebook & Instagram to increase your brand presence across the platform.

**Shops on Profile:** Expand your business with Facebook and Instagram Shops. Connect your Facebook catalog page with an Instagram business account and create connections across Facebook channels.

**Enable Instagram Shopping:** Expand your business through Instagram Shopping. Let your customers drive the discovery of your products through posts, stories, and let them browse your products through Search and Explore.

**Checkout on Facebook and Instagram:** Simplify your selling process by offering a checkout option. Checkout makes it quick, easy, and secure for people to buy products they find directly within the app.

In this Section.

- How does the App work?(https://docs.cedcommerce.com/cedcommerce/facebook-marketplace-connectoruser-manual/?section=how-doess-the-app-work)
- Facebook & Instagram Shoping Requirements(https://docs.cedcommerce.com/cedcommerce/facebookmarketplace-connector-user-manual/?section=facebook-marketplace-requirements)
- Permission and Page Roles Requirements(https://docs.cedcommerce.com/cedcommerce/facebookmarketplace-connector-user-manual/?section=permission-and-page-roles-requirements)
- Installation of Facebook & Instagram Shopping(https://docs.cedcommerce.com/cedcommerce/facebookmarketplace-connector-user-manual/?section=installation-of-facebook-marketplace-connector)

#### 1.1. How Does the App Work?

Below is the flow-chart showing the complete working of the Facebook & Instagram Shopping.

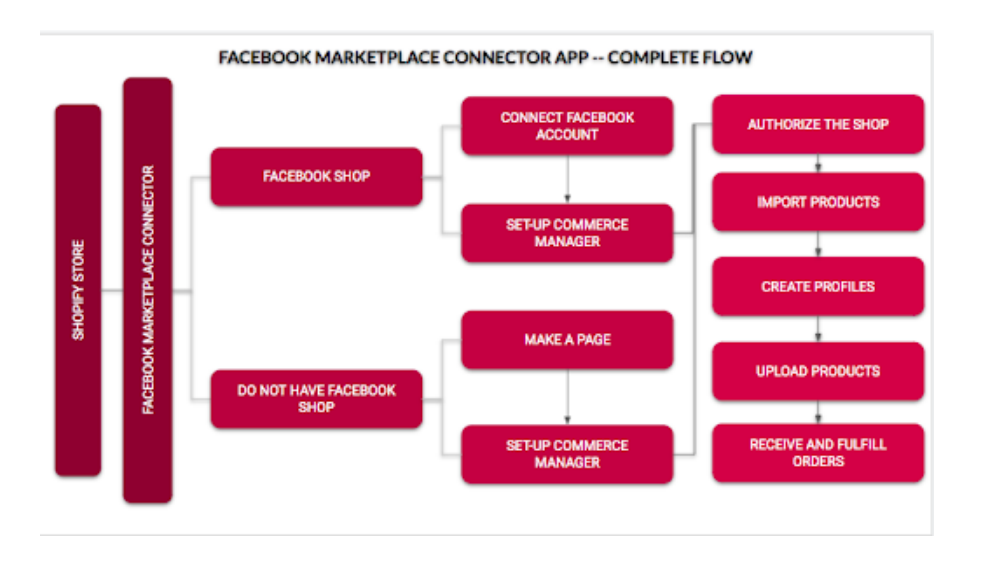

## 1.2. Facebook & Instagram Shopping Requirements

eCommerce retailers like you can list their product offerings on Facebook Shops, Page Shop and Instagram Shopping. The Checkout on Facebook and Instagram lets people complete purchases from your business without leaving the platform.

You can offer a checkout to your customers when you connect a catalog of your products in Commerce Manager.

To set-up the commerce manager and enable listing your products on Facebook Marketplace, you need to fulfill the following requirements:

- A federal tax identification number that matches your legal name
- A state tax registration number for every state where you do business
- Your bank account info to get your payouts (currently the US only)
- · Your physical business address and email address
- The category that best describes your business, your business type, and name
- A business representative name, SSN and DOB
- Your delivery options, return policy, and customer service email address (shipping within 3 days)

Besides, to sell on Instagram Shopping, you need to follow some additional requirements-

- You must have an Instagram business profile.
- Instagram business accounts must be connected to the Facebook Page.
- The business must be located in the supported market.
- Your business must own a website on which you intend to sell

\*Note: Along with the above requirements, you should comply with the Commerce Product Merchant Agreement(https://www.facebook.com/legal/commerce\_product\_merchant\_agreement) and the Commerce Policies(https://www.facebook.com/policies/commerce) that explains the terms and policies for putting forth your shop on Facebook Marketplace and Instagram Shopping.

## 1.3. Permission and Page Roles Requirements

To sell on Facebook and Instagram Shopping, you need to adhere to the following Facebook Page requirements:

- You should have "admin"(https://www.facebook.com/help/1206330326045914) access to your Facebook Page.
- Your Facebook Page should be "published" (https://www.facebook.com/help/184605634921611)

Being the "**Admin**" of the page, you have the "**manage\_pages permission**" that allows your app to retrieve Page Access Tokens for the Pages and Apps that the app user administers.

\*Note: Only with the Admin role in the Page, you will be able to manage page roles and settings. There are 6 types of page roles, Being the "Editor" or "Moderator" of a page, you can only create content, moderate, analyze, and advertise on the Page.

## 1.4. Installation of Facebook & Instagram Shopping

The Facebook & Instagram Shopping for Shopify can be downloaded from the Shopify App Store.

Here is the step by step procedure to install the App.

1. Go to the https://apps.shopify.com/ (https://apps.shopify.com/)

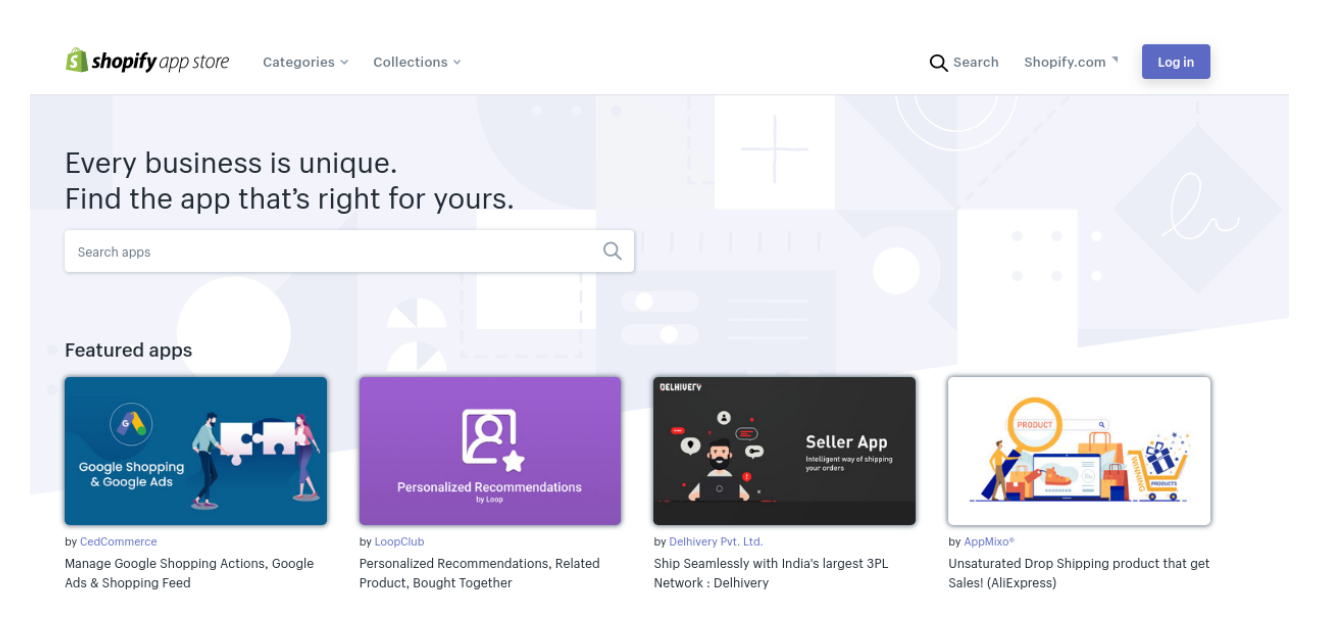

(https://apps.shopify.com/)

- 2. Search for the App "Facebook & Instagram Shopping" in the search bar and click on the icon.
- 3. Alternatively, you can click on this link to directly download the App: https://apps.shopify.com/facebookmarketplace-connector(https://apps.shopify.com/facebook-marketplace-connector) A window will appear, prompting you to install the App.

| Shaanu_Store F                                                                                                    | acebook Ma                                                                   |
|----------------------------------------------------------------------------------------------------|------------------------------------------------------------------------------|
| Facebook Marketplace Connector will be able to:                                                                                                    |                                                                              |
| View Shopify account data                                                                                                    | View details                                                                 |
| Manage products                                                                                                    | View details                                                                 |
| Manage orders                                                                                                    | View details                                                                 |
| View other data                                                                                                    | View details                                                                 |
| To erase your customers' personal information from Facebook Ma<br>After 48 hours, a request will be sent to Facebook Marketplace C<br>more about data privacy. | arketplace Connector, remove the app.<br>connector to erase this data. Learn |
|                                                                                                    | lastell Last                                                                 |

4. Click on "Install the App" to install the App.

Note: The Facebook & Instagram Shopping comes free for all the Shopify merchants.

## 2. App Configuration and Onboarding to Facebook and Instagram

After installing the App from the Shopify store, you need to configure the Facebook & Instagram Shopping to your existing Shopify store.

To configure the App, there are **three major steps** to complete. As soon as you complete one step you will be moved on to the next step.

The steps of onboarding to Facebook and Instagram through Facebook & Instagram Shopping are:

**Step 1: Connecting the App with Facebook Account:** If you have an existing Facebook account, connect it with the Facebook & Instagram Shopping.

**Step 2: Configure Default Mapping of App and Product Import:** Configure the default settings for Facebook and Instagram Shopping and automatically map with your Shopify store products and warehouse location.

Step 3: Attribute Mapping: Distribute your products into different attributes and enhance your catalog for

shopping. Also, make it easier for people to shop from your profile by using various filters, recommendations.

\*Note: Make sure that you have given permission to CedCommerce from your Facebook Account to manage pages, business, and Catalog. To do so, click here:

https://www.facebook.com/settings?tab=business\_tools(https://www.facebook.com/settings?tab=business\_tools)

In this section

- Connect the App with the Facebook Account(https://docs.cedcommerce.com/cedcommerce/facebookmarketplace-connector-user-manual/?section=connect-the-app-with-the-facebook-account)
- Configure Warehouse Mapping and Category Mapping(https://docs.cedcommerce.com/cedcommerce/fac ebook-marketplace-connector-user-manual/?section=configure-default-mapping-and-product-import)
- Attribute Mapping(https://docs.cedcommerce.com/facebook/facebook-marketplace-connector-usermanual/?section=atrribute-mapping)

## 2.1. Connect the App with the Facebook Account

If you have an existing Facebook account, it will show up as you open the App.

Click the **"Connect"** button. The page will connect to your existing Facebook Account and redirect back to the App.

| STEP1/3                                       |                                                                                                    |
|-----------------------------------------------|----------------------------------------------------------------------------------------------------|
|                                               | • • •                                                                                                    |
| Welcome!<br>Please link your facebook account | Re-Connect Next                                                                                                 |
|                                               | By clicking on Re-Connect You agree with our terms and Condition<br>Click on 'Next' button to move to next step |
|                                               |                                                                                                    |

After clicking on the option of '**Reconnect**', you will be redirected to Facebook Business Extension (FBE).(https:// docs.cedcommerce.com/facebook/facebook-marketplace-connector-user-manual/?section=introduction-to-facebook-business-extension-fbe)

From there you can setup your Business Manager account, select your Facebook page, product catalog, select ad account and Facebook Pixel.

Once you connect and provide the permissions to CedCommerce; you will be redirected to Facebook & Instagram Shopping app and can progress with the next step of Warehouse and Category Mapping.

#### 2.2. Configure Warehouse Mapping and Category Mapping

The app lets you configure the default settings for Facebook Shops and Instagram Shopping so that the app automatically maps with your available Shopify store products and the warehouse location.

#### **Category Mapping**

This process helps you select the product category and map the location of the store with the Facebook Business Page.

1. In the next window, select the "Product Category" from the drop-down menu.

| Warehouse Mappi<br>Get started by adding your fir | ng & Category Mappin<br>st category here. | g       |
|---------------------------------------------------|-------------------------------------------|---------|
| Cedcommerce sho                                   | op one                                    | Help    |
| Select Category                                   | Product Category                          | ~       |
| Warehouse Mapping                                 |                                           |         |
| SHOPIFY WAREHOUSE LOCATIO                         | Lucknow Lucknow     Lucknow               |         |
|                                                   | Lucknow Lucknow                           |         |
|                                                   |                                           | PROCEED |

2. A Sub-category can also be assigned under the major category tab. Select the applicable **sub-category** from the drop-down menu.

#### **Location Mapping**

For the page you selected, you can map it with your Shopify location

1. To do so, tick-mark the location you want to map to manage your inventory from it.

|                                                 | Help |
|-------------------------------------------------|------|
| Cedcommerce shop one                            | e    |
| Select Category                                 |      |
| Warehouse Mapping                               |      |
| SHOPIFY WAREHOUSE LOCATION : 🕑 Lucknow 📃 Luckno | w.   |
|                                                 | ow.  |
|                                                 | www. |

2. Click on the "Proceed" button to save the default mapping information.

Note: Make sure that you have mapped the correct warehouse location for the Facebook Shops and Instagram Shopping, otherwise the uploaded inventories will defer and so orders will not be placed. If you miss-matched the location or changed the warehouse location, you will have to map the location again with the new one before proceeding.

#### 2.3. Atrribute Mapping

As you complete the default mapping on the app, you can map extra attributes of your products and increase the discoverability of your products across Facebook networks.

Through 'Attribute mapping' you can now enhance your product catalog and with additional product information like age, group, color, size, gender, etc., making it easier for the shoppers to discover the product through search, filter, and recommendations.

| TTRIBUTE MAPPING |        | Back Finish Setup |
|------------------|--------|-------------------|
|                  |        |                   |
| RECOMMENDED      |        | Θ                 |
| age_group        | Select | ~                 |
| brand            | Select | ~                 |
| color            | Select | ~                 |
| gender           | Select | ~                 |
| material         | Select | ~                 |
| size             | Select | ~                 |
| pattern          | Select | ~                 |
| style            | Select | ~                 |
| OPTIONAL         |        | (+)               |

From this section, you can select your preferred product category and different product attributes and can save your profile.

Note: You need to add minimum of three product attributes

#### 3. Introduction to Facebook Business Extension (FBE)

Merchants can now easily set up their Facebook pixels, catalog and also run their business through Facebook and Instagram Shops. By integrating with Facebook Business Extension, you can unlock a broad suite of Facebook business tools for your customers in the eCommerce and services verticals experiences such as Facebook Shops, Dynamic Ads, and other business tools available across the Facebook family of apps.

#### **Benefits of Facebook Business Extensions**

Facebook Business Extension (FBE) makes it easier for businesses to list products and offer other variety of services like run ads, look after the Facebook & Instagram insights, surface products to a targeted audience, and much more; right from a single place. Once you integrated with the Facebook Business Extension, you can easily manage your Facebook assets like; Facebook product catalog, Facebook pixel, Facebook page, and Instagram profile without any hassle.

# 3.1. Onboarding to Facebook & Instagram Shopping with Facebook Business Extension (FBE)

After fulfilling the requirements for the Facebook Business Extension (FBE); you can easily onboard to Facebook commerce surfaces like Shops, Page Shops, and Instagram Shopping with your Shopify store.

To onboard to Facebook Business Extension; you need to fulfill the following steps:

- **Connect your account with CedCommerce:** Allow the permission to CedCommerce to have information like your profile name, and business information.
- **Connecting CedCommerce to Facebook:** Connect with the Facebook listing partners like CedCommerce to leverage Facebook business extension.
- **Confirm Settings:** Choose a Business Manager, Facebook product catalog, Facebook pixel, your ad catalog to manage your business across Facebook and Instagram.
- Allow permissions: Allow permissions to CedCommerce to manage your business across Facebook & Instagram, show a list of products to manage, allow ads to be managed.
- Start selling on Facebook & Instagram: After allowing permissions to CedCommerce to manage your business; map your category location and do the product import to manage your business effortlessly across Facebook and Instagram.

\*Note: Make sure that you have given permission to CedCommerce from your Facebook Account to manage pages, business, and Catalog.

In this section:

• Connect your Facebook account with CedCommerce(https://docs.cedcommerce.com/facebook/facebookmarketplace-connector-user-manual/?section=connect-facebook-account-with-cedcommerce)

- Connect CedCommerce to Facebook(https://docs.cedcommerce.com/facebook/facebook-marketplaceconnector-user-manual/?section=connect-cedcommerce-to-facebook)
- Confirm Settings for your Shops, ads, insights to CedCommerce(https://docs.cedcommerce.com/facebook /facebook-marketplace-connector-user-manual/?section=confirm-settings-for-your-shops-ads-insights-tocedcommerce)
- Connect to Instagram Shopping(https://docs.cedcommerce.com/facebook/facebook-marketplaceconnector-user-manual/?section=connect-to-instagram-shopping)
- Allow Permissions to CedCommerce(https://docs.cedcommerce.com/facebook/facebook-marketplaceconnector-user-manual/?section=allow-permissions-to-cedcommerce)

## 3.1.1. Connect Facebook account with CedCommerce

After connecting your account with the app; click on 'Reconnect.' You will be redirected to Facebook where you will have to allow permission to CedCommerce to receive your name and profile information.

| 😝 🗔 🛒                                                                                                    |                                                                                             |
|----------------------------------------------------------------------------------------------------|---------------------------------------------------------------------------------------------|
| Continue as<br>CedCommerce will receive yo<br>This doesn't let CedCommerce<br>your permission.                         | our name and profile picture.<br>e post to Facebook without                                 |
| Cancel                                                                                                    | Continue as                                                                                 |
| Not S ? Log in to                                                                                                    | another account.                                                                            |
|                                                                                                    |                                                                                             |
|                                                                                                    |                                                                                             |
| By continuing, CedCommerce will rece<br>you share and Facebook will record wi<br>Learn more about this sharing and the | ive ongoing access to the information<br>nen CedCommerce accesses it.<br>settings von have. |

This step helps CedCommerce keep a note of your business activity.

 If you have the same account displays like the one you have connected with the app. Click on 'Continue' to move forward.

#### 3.1.2. Connect CedCommerce to Facebook

In this step, you can look after the benefits of connecting CedCommerce to Facebook. By connecting your Facebook account with the CedCommerce; you can:

• Get more website purchases: Feature your products on Facebook and Instagram so that people can easily find your products from your profile or through Search and Explore.

- Find new customers: Leverage Facebook and Instagram ads to get access to a wider set of audiences and increase your product visibility.
- Get valuable insights: Use data from Facebook pixel to get to know how your customers are interacting with your products and measure the results from your end.

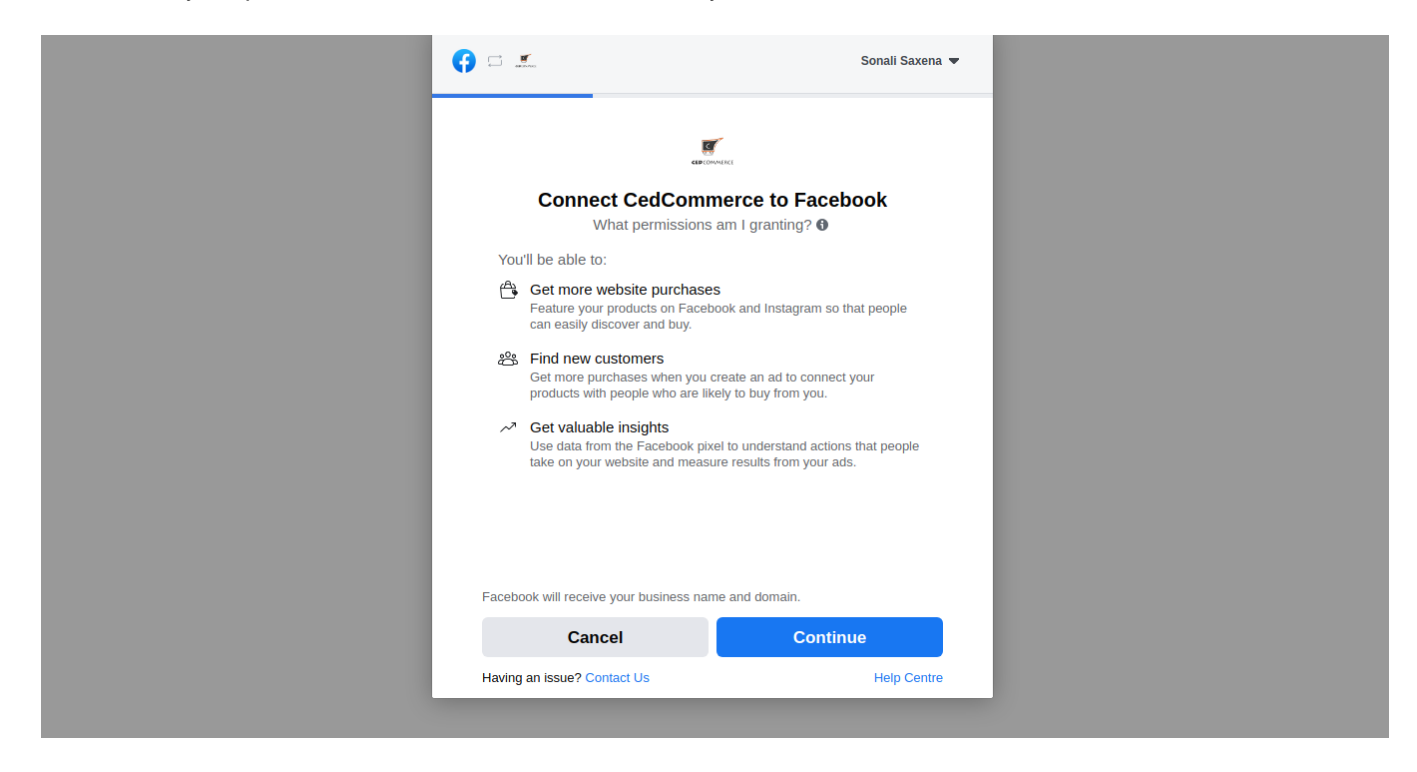

Click on the 'Continue' to move forward to the next step.

## 3.1.3. Confirm Settings for your Shops, ads, insights to CedCommerce

The next step after connecting CedCommerce to Facebook is to provide details for the Business Manager account, connecting the Facebook page with CedCommerce, connecting the catalog with the Facebook page, add an ad account with CedCommerce, and much more.

| C 1                                                                                                    | Sonali Saxe                                                                                         | na 🔻 |
|----------------------------------------------------------------------------------------------------|----------------------------------------------------------------------------------------------------|------|
| curo                                                                                                    | onuetei →                                                                                           |      |
| Cor                                                                                                    | nfirm settings                                                                                      |      |
| CedComm                                                                                                    | erce will be connected to:                                                                          |      |
| Business Manager                                                                                                    | Bush's Barregnus                                                                                    | >    |
| Facebook Page                                                                                                    | 1                                                                                                   | >    |
| Catalogue                                                                                                    | Security Control                                                                                    | >    |
| Ad account                                                                                                    | feed? at accord                                                                                     | >    |
| Facebook pixel                                                                                                    | And Property Straphy Providents of                                                                  | >    |
| Automatic advanced matchi<br>Use information that your custor<br>email address or phone number<br>Facebook. Learn More | ng<br>mers have provided to your business, such as<br>to match your website's visitors to people on |      |
| By clicking "Continue", you agre                                                                                       | e to the Terms and Conditions                                                                       |      |
| Cancel                                                                                                    | Continue                                                                                            |      |
| Having an issue? Contact Us                                                                                            | Help Cer                                                                                            | tre  |

Through this step, you can provide all your business information, create your Facebook & Instagram Shops, run ads, and get insights into all your business activities.

Note: You need to provide the information for your Business Manager account, connect the right Facebook page and catalog to CedCommerce.

In this section:

- Connect the Business Manager account with the website(https://docs.cedcommerce.com/facebook/facebo ok-marketplace-connector-user-manual/?section=connect-the-business-manager-account)
- Connect the Facebook Page with the website(https://docs.cedcommerce.com/facebook/facebookmarketplace-connector-user-manual/?section=connect-the-facebook-page)
- Connect the Facebook product catalog with the website(https://docs.cedcommerce.com/facebook/facebook
- Select an ad account to connect with the website(https://docs.cedcommerce.com/facebook/facebookmarketplace-connector-user-manual/?section=select-an-ad-account-to-connect-with-the-website)
- Select the Facebook pixel to connect with the website(https://docs.cedcommerce.com/facebook/facebookmarketplace-connector-user-manual/?section=select-the-facebook-pixel-to-connect-with-the-website)

#### 3.1.3.1. Connect the Business Manager account

The first step is to connect the Business Manager account with the app. As soon as you click on the option of **Business Manager**; the next screen will show up your Business Manager account.

Choose a Business Manager account and click on 'Continue' to move forward.

| <b>(</b> ) = <u>*</u>                                                                                                   | Send Sec.                                                                                                    |    |
|----------------------------------------------------------------------------------------------------|----------------------------------------------------------------------------------------------------|----|
| Select your Busine<br>Choose the account whi<br>such as Facebook Page<br>that you create/connect<br>Manager. Learn More | <b>ss Manager</b><br>ere you manage business assets<br>p, pixel and catalogue. The assets<br>will be owned by this Business |    |
| Business Manager accou                                                                                                  | nts Create new                                                                                                    |    |
| Stuart's Marketplac                                                                                                    | e                                                                                                    |    |
| Created on 30 Jul 2020                                                                                                  | 0                                                                                                    |    |
|                                                                                                    |                                                                                                    |    |
|                                                                                                    |                                                                                                    |    |
| Cancel                                                                                                    | Back Continue                                                                                                    |    |
| Having an issue? Contact Us                                                                                             | Help Centr                                                                                                    | ie |

Business Manager is a one-stop-shop where you can manage your business activity on your Facebook account. Built for businesses of all sizes, it allows you to create ads, sell across Facebook networks like Facebook Page, Shops on Facebook, and Instagram profile.

Note; Choose a Business Manager account where you manage all your business assets such as Facebook Page, Page assets, and catalog

In this section;

• How to create a new Business Manager account(https://docs.cedcommerce.com/facebook/facebookmarketplace-connector-user-manual/?section=how-to-create-a-new-business-manager-account)

#### 3.1.3.1.1. How to create a new Business Manager account

To create a Business Manager Account, you need to:

- Go to Business Manager profile
- Click on 'Create Account.'
- Enter a name for your business, your name, and your work email address and click Next.
- Enter your business details and click Submit.

## 3.1.3.2. Connect the Facebook Page

The next step for you is to connect your preferred Facebook Page. As soon as you select the Business Manager account; all the Facebook pages related to your Business Manager account will be displayed.

Choose a Facebook Page that you want to connect to your website. This will help you display your products from your eCommerce store to your Facebook page.

| <b>(</b> ) 🗆 🛋                  |                                                                                               |                                          | Send Server                      |
|---------------------------------|-----------------------------------------------------------------------------------------------|------------------------------------------|----------------------------------|
| Conr<br>Choos<br>your v<br>shop | nect Facebook Page<br>se the Facebook Page the<br>website. You'll be able to<br>on your Page. | <b>e</b><br>nat you want<br>display prod | to connect to<br>lucts from your |
| Pages                           | s                                                                                             |                                          | Create new                       |
| u mo                            | 1 LUV MY MOM<br>119 like this                                                                 |                                          |                                  |
| S                               | Store<br>Lucknow, Uttar Pradesh • 0 lik                                                       | e this                                   | 0                                |
| S                               | Store Test<br>Lucknow, Uttar Pradesh • 0 lik                                                  | e this                                   | 0                                |
| <b>*</b>                        | Rea\$oning<br>Not eligible 🚯                                                                  |                                          | 0                                |
| S                               | Style Statement<br>Lucknow, Uttar Pradesh • 0 lik                                             | e this                                   | 0                                |
|                                 | concli 02cont                                                                                 |                                          | ~ •                              |
| Can                             | ncel                                                                                          | Back                                     | Continue                         |
| Having an                       | n issue? Contact Us                                                                           |                                          | Help Centre                      |

In this section;

• How to connect a new Facebook Page(https://docs.cedcommerce.com/facebook/facebook-marketplaceconnector-user-manual/?section=how-to-connect-a-new-facebook-page)

## 3.1.3.2.1. How to connect a new Facebook Page

In case you are new to the Facebook business and you do not have an existing page on Facebook, you can create a new Facebook page and then connect it with the website.

You can create a new page for your Facebook account in two ways:

- From the Facebook panel at https://www.facebook.com/pages/create/?ref\_type=hc(https://www.facebook.com/pages/create/?ref\_type=hc)
- From the Commerce Manager

\*Note: To create a new Facebook page for your business, you need the Page type and desired product category to convert the same into a Shop. Check detailed page requirements here

## 3.1.3.3. Connect the Facebook product catalog with the app

After selecting your Facebook page, you need to connect your product catalog with your Facebook page to manage inventories and deliver ads.

| • | )                                                                                 |                           | Sent Same * |
|---|-----------------------------------------------------------------------------------|---------------------------|-------------|
|   | Select catalogue<br>Select a catalogue so you ca<br>deliver ads that show your pr | n manage inver<br>oducts. | ntory and   |
|   | Catalogue                                                                         |                           | Create new  |
|   | Catalogue no.: 1                                                                  |                           |             |
|   | E Catalogue no.: 1                                                                |                           | 0           |
|   | Catalogue no.: 6                                                                  |                           | 0           |
|   | Catalogue no.: 7                                                                  |                           | 0           |
|   | Catalogue no.: 2                                                                  |                           | 0           |
| Ŀ | Catalogue no.: 3                                                                  |                           |             |
|   | Cancel                                                                            | Back                      | Continue    |
|   | Having an issue? Contact Us                                                       |                           | Help Centre |

A Facebook catalog is a container that holds information about the products that you want to feature or sell on Facebook and Instagram. You can connect your catalog to different channels, including Facebook Shops, Page Shop, and Instagram Shopping. You can advertise your products and target your potential customers through the catalog and increase your brand reach.

In this section;

How to create a new product catalog(https://docs.cedcommerce.com/facebook/facebook-marketplace-connector-user-manual/?section=how-to-create-a-new-facebook-product-catalog)

## 3.1.3.3.1. How to create a new Facebook product catalog

In case you don't want to connect any of the existing product catalogs to your Facebook page. You have to create a new product catalog. For this, you have to:

- Click on 'Create new'
- Go to the Commerce Manager and select 'Product & Setting'.
- Click on 'Create new product catalog'
- Add products to your catalog and provide additional information like attributes to your products.

#### 3.1.3.4. Select an ad account to connect with the website

Selecting an ad account helps you run ads and promote your products and services to a more targeted set of audiences.

| <b>()</b> = £                 |                                                                   |             | 1000110000.00 |
|-------------------------------|-------------------------------------------------------------------|-------------|---------------|
| Select<br>Select a<br>product | t your ad account<br>an ad account for your b<br>ts and services. | ousiness to | advertise     |
| All ad ad                     | ccounts                                                           |             | Create new    |
|                               | Account no.:                                                      |             | ۲             |
|                               | Account no.: 6                                                    |             |               |
|                               |                                                                   |             |               |
|                               |                                                                   |             |               |
| Cance                         | el                                                                | Back        | Continue      |
| Having an is                  | ssue? Contact Us                                                  |             | Help Centre   |

After connecting your product catalog, the next step is to select your ad account amongst the list of the options available and connect it with your website.

So select your preferred account from which you want to run ads and then click on **Continue** to move ahead.

In case you want to create a new Ad account, you can;

| 😝 🗆 🔟                                                                        |                               |             |
|------------------------------------------------------------------------------|-------------------------------|-------------|
| Select your ad accou<br>Select an ad account for y<br>products and services. | <b>int</b><br>our business to | advertise   |
| All ad accounts                                                              |                               | Create new  |
| Account no.:                                                                 |                               | ۲           |
| Account no.: 6                                                               |                               |             |
|                                                                              |                               |             |
|                                                                              |                               |             |
|                                                                              |                               |             |
|                                                                              |                               |             |
| Cancel                                                                       | Back                          | Continue    |
| Having an issue? Contact Us                                                  |                               | Help Centre |

Click on ' Create New' and create your ad account connecting with your Business Manager account.

#### **3.1.3.5.** Select the Facebook pixel to connect with the website.

The Facebook pixel is an analytics tool that allows you to measure the effectiveness of your advertising by understanding the actions people take on your website. You can use the pixel to make sure that your ads are shown to the right people.

| <b>()</b>                                 |                                                                                   | Sent Same *                      |
|-------------------------------------------|-----------------------------------------------------------------------------------|----------------------------------|
| Select a F<br>Use data fro<br>website and | Facebook pixel<br>rom the pixel to understand ac<br>d measure the results of your | tions on your<br>ads. Learn More |
| Pixels                                    |                                                                                   | Create new                       |
| 48352                                     | 26655991349 • Last active on 23 Feb 2                                             | 2021                             |
| 18069                                     | 93070129089 • Created on 18 Feb 202                                               | n O                              |
|                                           |                                                                                   |                                  |
| Cancel                                    | Back                                                                              | Continue                         |
| Having an issue?                          | Contact Us                                                                        | Help Centre                      |

Facebook pixel helps you get to know how your customers are interacting with your products and measure the results from your end.

• Among the list of Facebook pixels, select your preferred choice and click 'Continue' to move ahead. OR

| Select a Facebook Use data from the pixe | t <b>pixel</b><br>I to understand actions on y | our        |  |
|------------------------------------------|------------------------------------------------|------------|--|
| website and measure t                    | he results of your ads. Lear                   | n More     |  |
| Pixels                                   | Cre                                            | ate new    |  |
| 483526655991349 •                        | Last active on 23 Feb 2021                     | ۲          |  |
| 180693070129089 •                        | Created on 18 Feb 2021                         | $\bigcirc$ |  |
|                                          |                                                |            |  |
|                                          |                                                |            |  |
|                                          |                                                |            |  |
|                                          |                                                |            |  |
|                                          |                                                |            |  |
|                                          |                                                |            |  |

• You can create a new Facebook Pixel by clicking on 'Create new.'

After entering all the details related to the Business Manager account, Facebook Page, Product catalog, Ad account, and Facebook Pixel; click on Continue. You will again see the screen of Confirm Setting. Click Continue to move forward.

#### 3.1.4. Connect to Instagram Shopping

If you want to sell on Instagram Shopping; you need to connect your Instagram Business account with a Facebook business page and CedCommerce.

For this, click on your preferred Instagram Account to be eligible for selling on Instagram shopping and click on Next to move ahead.

| <b>()</b> = x                                                                          |                   |
|----------------------------------------------------------------------------------------|-------------------|
| Which Instagram Business accoun<br>want to use with CedCommerce?                       | ts do you         |
| In a later step, you will determine what CedC<br>do with the accounts you've selected. | commerce can      |
| You don't have any Instagram Business accounts                                         | linked to a Page. |
| Link an Account                                                                        |                   |
|                                                                                        |                   |
| Cancel Back                                                                            | Next              |
|                                                                                        |                   |
| CedCommerce's Privacy Policy                                                           | Help Centre       |

Note: You need to connect your Instagram Business account with Facebook and CedCommerce.

To know the eligibility criteria for Instagram Shopping; explore https://help.instagram.com/1627591223954487(https://help.instagram.com/1627591223954487)

## 3.1.5. Allow Permissions to CedCommerce

This section deals with what permissions you allow CedCommerce with. Select **Yes** to the all permissions to run ads, Shops and gain insights to all your business activities.

| <b>(</b> ) =        | <u>.</u>                                                                                                    | 100010000   |
|---------------------|----------------------------------------------------------------------------------------------------|-------------|
| w                   | hat is CedCommerce allowed to do?                                                                                 |             |
| (                   | CedCommerce might not work properly if you turn o options.                                                        | ff these    |
| Mar                 | nage your business                                                                                                | YES         |
| Acc<br>con<br>Acc   | cess profile and posts from the Instagram account<br>nected to your Page<br>cess Instagram profile info and posts | YES         |
| Sho                 | ow a list of the Pages you manage                                                                                 | YES         |
| <b>Mar</b><br>Mar   | nage your product catalogs<br>nage your product catalogues                                                        | Required    |
| Mar<br>Trig<br>inte | nage business extension<br>gger additional business management extension<br>erface                                | Required    |
|                     | Cancel Back                                                                                                    | Next        |
| Ce                  | edCommerce's <u>Privacy Policy</u>                                                                                | Help Centre |

- If you just want to run your business on Facebook shops; select the option of Manage your business and Show a list of pages you manage.
- If you want to run your business across Facebook & Instagram; select the above option along with an Access profile and posts from your Instagram account connect to your Facebook page.
- Click on **Next** to link CedCommerce with Facebook.

Once you connect the website to Facebook; you will be displayed with the following screen:

| <b>(</b> ) = <u>*</u>                                      | Sent Same *                      |  |
|------------------------------------------------------------|----------------------------------|--|
|                                                            | 10                               |  |
| You're all set!<br>Now that you've connected y<br>you can: | our website to Facebook,         |  |
| 1 Help more people discover                                | your business                    |  |
| 2 Find people who are likely t                             | o buy your products and services |  |
| 3 Measure the results of action                            | ons taken on your website        |  |
|                                                            |                                  |  |
|                                                            |                                  |  |
|                                                            |                                  |  |
| Do                                                         | one                              |  |
| Having an issue? Contact Us                                | Help Centre                      |  |
|                                                            |                                  |  |

Click **Done** to move ahead.

Note: Once you complete the onboarding process of Facebook Business Extension (FBE) you are redirected to the Facebook & Instagram Shopping app where you can now map your products and do attribute mapping.

#### 4. Dashboard of the App

The dashboard of the App is an information management tool that tracks, analyzes, and displays information in order to help you monitor the different status of your selling process.

The primary dashboard of Facebook & Instagram Shopping is divided into six different sections.

- Dashboard: Keep records of all the products and orders, also shows recent activities.
- Profile: Keep a record of the configured account details and details of profiles created.
- Products: Keep a real-time record of all the products, its status, and notifications.
- **Order:** Keep a real-time record of the orders received, sync it between Shopify, Facebook Shops and Instagram Shopping.
- Configuration: Keep the tabs for an account, location, or profile configuration.
- Activities: Keep a real-time record of recent activities and to-do actions.

In this section:

- Dashboard Tab of the App(https://docs.cedcommerce.com/cedcommerce/facebook-marketplaceconnector-user-manual/?section=dashboard-tab-of-the-app)
- Profile Tab(https://docs.cedcommerce.com/cedcommerce/facebook-marketplace-connector-usermanual/?section=profile-tab)
- Products Tab(https://docs.cedcommerce.com/cedcommerce/facebook-marketplace-connector-usermanual/?section=product-tab-2)
- Orders Tab(https://docs.cedcommerce.com/cedcommerce/facebook-marketplace-connector-usermanual/?section=order-tab-2)
- Configuration Tab(https://docs.cedcommerce.com/cedcommerce/facebook-marketplace-connector-usermanual/?section=configuration-tab)
- Activities Tab(https://docs.cedcommerce.com/cedcommerce/facebook-marketplace-connector-usermanual/?section=activities-tab)

## 4.1. Dashboard Tab of the App

A dashboard tracks orders and keeps the record of products imported and uploaded along with all the recent activities.

The dashboard displays-

- The recent activities performed by the application.
- The status of the products that have been imported or uploaded on Facebook Shops and Instagram

Shopping.

- The status of your orders that have been newly received, or your order history on Facebook Shop and Instagram Shopping.
- The details about your earnings on Facebook Shops, Page Shop & Instagram Shopping.

|                 |                                                                                                    | ram setup                                                         |                                          |                                                                               |                     |                    | Û                                                            | Welcome                                                                                                    | rist Admin                                                                                                    |
|-----------------|----------------------------------------------------------------------------------------------------|-------------------------------------------------------------------|------------------------------------------|-------------------------------------------------------------------------------|---------------------|--------------------|--------------------------------------------------------------|----------------------------------------------------------------------------------------------------|----------------------------------------------------------------------------------------------------|
| mî<br>Ŷ<br>₽    | New Orders<br>1<br>()<br>Orders<br>1)<br>Orders<br>0                                                                     | Fulfil © Cancel © Refunded     Pending © Skipped © W              | • Error<br>arning                        | Ea<br>\$350<br>9<br>8<br>7<br>6<br>5<br>4<br>3<br>2<br>1<br>0<br>9<br>3<br>ar | FB Insta            | Feb                | <b>Yo</b><br><b>Pr</b><br>503                                | oducts<br>607                                                                                                    | View All                                                                                                    |
| ତି<br>ତି<br>FAQ | Order Syncing<br>Sync with Facebook ,will fe<br>Sync with Shopify ,will fetc<br>Sync Facebook orders to<br>Order History | etch the orders data on y<br>ch orders status from you<br>Shopify | our faceboo<br>r shopify sto<br>Sync Sho | ok shop.<br>ore.<br>pify order to Fa                                          | cebook              | S<br>View All      | B<br>Pro<br>Sync v<br>currer<br>facebi<br>ywill fe<br>data f | ulk Upload Product<br>duct Syncin<br>with Facebook ,will fe<br>t status of products o<br>pook shop .Sync with S<br>tech the current produ<br>rom your shopify store<br>: With Facebook | Image: Second system     Image: Second system     Image: |
|                 | -                                                                                                    | s' , '', (                                                        | 8th<br>Feb,2021                          |                                                                               | SHIPMENT            | 52.73\$            | Syne                                                         | : With Shopify                                                                                                    | 8                                                                                                    |
|                 | 796+0187995636                                                                                                    | ol                                                                | 25th<br>Jan,2021                         | 1999-999<br>(************                                                     | WARNING             | 59.63\$            | Rece                                                         | ent Activities                                                                                                    | 5 <u>View All</u>                                                                                                    |
|                 | +04727252727795                                                                                                    | 1403                                                              | 23rd<br>Jan, 2021                        | Inte Tem                                                                      | SHIPMENT            | 48.70\$            | 0                                                            | Facebook product(s)<br>completed. 34 produc<br>Acknowledged                                                                                                    | upload<br>ct(S)                                                                                                    |
|                 | +5234852978579                                                                                                    | 114203-010000-011100                                              | 21st<br>Jan,2021                         | Page alla<br>Page Transport                                                   | SHIPMENT            | 37.44\$            | 0                                                            | Facebook product(s)<br>completed. 180 produ<br>Acknowledged                                                                                                    | upload<br>ct(S)                                                                                                    |
|                 | 304046130703032                                                                                                    | 11-12-01-0100                                                     | 15th<br>Jan,2021                         | Jerriy Lyren<br>Arttiyar                                                      | WARNING             | 65.26\$            |                                                              |                                                                                                    |                                                                                                    |
|                 | 103888-438834949                                                                                                    | 1-444/1000-100000<br>1-444/1000-100000                            | 17th<br>Jan,2021<br>Jan,2021             | inda, Massan<br>Antificat                                                     | SHIPMENT<br>WARNING | 63.29\$<br>65.26\$ |                                                              |                                                                                                    |                                                                                                    |
|                 | 103888++5863+343                                                                                                    | 114975/100711100                                                  | 17th<br>Jan,2021                         | traig Planas                                                                  | SHIPMENT            | 63.29\$            |                                                              |                                                                                                    |                                                                                                    |
|                 | 7299627+280556                                                                                                    | 1-41,070,000,000                                                  | 14th<br>Jan,2021                         | yanan<br>Yanan                                                                | WARNING             | 38.51\$            |                                                              |                                                                                                    |                                                                                                    |
|                 | +2989417102192                                                                                                    | 1444                                                              | 14th<br>Jan,2021                         |                                                                               | PENDING             | 38.51\$            |                                                              |                                                                                                    |                                                                                                    |
|                 | 2297-0190828764                                                                                                    | (magain, magain, a saine )                                        | 14th<br>Jan,2021                         | Victor Com                                                                    | SHIPMENT            | 56.17\$            |                                                              |                                                                                                    |                                                                                                    |
|                 | 74-082303852304                                                                                                    | )                                                                 | 13th<br>Jan,2021                         |                                                                               | SHIPMENT            | 100.64             |                                                              |                                                                                                    |                                                                                                    |
|                 | £%26/9008/905                                                                                                    | 19.49 <sup>4</sup> , 19.49, 19.49 <sup>4</sup> )                  | 7th<br>Jan,2021                          | ting maker                                                                    | WARNING             | 54.03\$            |                                                              |                                                                                                    |                                                                                                    |

You can view the complete activities that took place in the while on your App by clicking on "View All"

#### 4.2. Profile Tab

Profiling helps in the categorization of products. In case you wish to set a particular template or conditions for several products, you can set a profile for the same. While uploading the products from the App to the Facebook and Instagram Shopping, these profiles help you upload as you want.

|        | Profiles                                   |         |                       |      |                                       |    |           | Back  |
|--------|--------------------------------------------|---------|-----------------------|------|---------------------------------------|----|-----------|-------|
| ۵      | Table Configurations       Image: Order ID | Payment | Filters 🗸<br>Quantity | 10 🗘 |                                       |    | Create Pr | ofile |
|        | Name                                       | Source  | Items                 |      | Query                                 | ID | Action    |       |
| ୁ<br>ଜ |                                            | Shopify | 39                    |      | Title Contains a                      |    | Ū C       | •     |
| ۲      |                                            |         |                       |      |                                       |    |           |       |
| FAQ    |                                            | Shopify | 0                     |      | Title Contains aa.    Sku contains ff |    | t C       | •     |
| Help   |                                            |         |                       |      |                                       |    |           |       |

Profiling saves your time by assigning the values and uploading the products in sets rather than doing it individually.

In this section

How to Create a Profile?(https://docs.cedcommerce.com/cedcommerce/facebook-marketplace-connector-user-manual/?section=how-to-create-a-profile)

## 4.2.1. How to Create a Profile?

i. To create a profile on the App, follow these steps: Click on the "Create Profile"

|      | SFacebook            | gram setup     |               |       |                       |         | Ç w           |     |
|------|----------------------|----------------|---------------|-------|-----------------------|---------|---------------|-----|
|      | Profiling            |                |               |       |                       |         |               |     |
|      | Table Configurations | Create Profile |               |       |                       |         |               | < > |
| â    | Profile ID           | Profile Name   | Query         | Items | Category              | Source  | Actions       |     |
| •    | 22242                | sf             | (title == df) | 0     | Apparel & Accessories | shopify | view edit Del |     |
|      |                      |                |               |       |                       |         |               |     |
|      |                      |                |               |       |                       |         |               |     |
| ۲    |                      |                |               |       |                       |         |               |     |
| Ø    |                      |                |               |       |                       |         |               |     |
| FAQ  |                      |                |               |       |                       |         |               |     |
| Help |                      |                |               |       |                       |         |               |     |
| TnC  |                      |                |               |       |                       |         |               |     |

#### ii. Enter the "Profile Name" and "Product Source".

|      | GFacebook             | 우 Welcome,             |
|------|-----------------------|------------------------|
|      | Create Profile        |                        |
|      | STEP 1/3              | •••                    |
| ۵    | Select Product Source | Profile Name           |
| 0    |                       | Products Imported From |
|      |                       | Shopify                |
|      |                       | _                      |
| ۲    |                       | Next                   |
| Ø    |                       |                        |
| FAQ  |                       |                        |
| Help |                       |                        |
| TnC  |                       |                        |

- iii. Select the "Product Category" and your "Location".
- iv. Enter the required information for your profile like "Attributes", "Operator", "Value" for your profile.

|      |                    | C Welcome,                                                             |
|------|--------------------|------------------------------------------------------------------------|
|      | Create Profile     |                                                                        |
|      | STEP 2/3           | ••                                                                     |
| ~    | Category Mapping   | 々 Current facebook Category<br>Apparel & Accessores/Clothing           |
|      |                    | Animals & Pet Supplies 🗸                                               |
| U I  |                    | 4 Prepare Query                                                        |
|      |                    | Create conditions, by which you can select particular type of products |
| ø    |                    | Rule Info                                                              |
| Ø    |                    | Use <b>OR</b> button, for " <i>Any One</i> " condition to be true      |
|      |                    | Use AND button for 'All' conditions to be true                         |
| FAQ  |                    |                                                                        |
| Help |                    | Rule Group                                                             |
| TnC  |                    | Attribute V Operator V Filter Value                                    |
|      |                    |                                                                        |
|      |                    | OR Run Query                                                           |
|      |                    | Total undefined product are selected under this query                  |
| Г    | Warehouse Manning  | Name                                                                   |
|      | Waterloase Mapping | Select Warehouses                                                      |
|      |                    | ✓ L                                                                    |
|      |                    | 0 to 10                                                                |
|      |                    | ✓ 1                                                                    |
|      |                    | Back Next                                                              |

v. As you complete the default mapping for your profile, the next window will allow you to complete the **Attribute Mapping** for your products. Select all the applicable attributes from the options available in the drop-down list. Click the "**Next**" button to save the selection

|        | Gracebook      |        | C Welcome, |
|--------|----------------|--------|------------|
|        | Create Profile |        | •••        |
|        | Clothing       |        | ✓          |
| ۵<br>۵ | RECOMMENDED    |        | Θ          |
|        | age_group      | adult  | ~          |
| ©<br>© | brand          | Select | ~          |
| FAQ    | color          | Select | ~          |
| Help   | gender         | Unisex | ~          |
|        | material       | Select | ~          |
|        | size           | Select | $\sim$     |
|        | pattern        | Select | $\sim$     |
|        | style          | Select | ~          |
|        | OPTIONAL       |        | ÷          |
|        |                |        | Back Next  |

- vi. As you complete the mapping, the next window will appear where you can view all the details of the profile to cross-check it one more time. Click on the "**Save Profile**" option to save all the details.
- vii. Now that you have saved the profile, it will start appearing in the "Profile" tab of the app.

|        | Profiles                                                                                                    |         |             |                                      |        |            | Back  |
|--------|----------------------------------------------------------------------------------------------------|---------|-------------|--------------------------------------|--------|------------|-------|
| ۵      | Table Configurations       Image: Configuration of the second second | Payment | Filters 🗸 🔤 | 0 🗘                                  |        | Create Pro | ofile |
|        | Name                                                                                                    | Source  | Items       | Query                                | ID     | Action     |       |
| ୍<br>ଜ |                                                                                                    | Shopify | 39          | Title Contains a                     |        | ē C        | €     |
| ٢      |                                                                                                    |         |             |                                      |        |            |       |
| FAQ    |                                                                                                    | Shopify | 0           | Title Contains aa.    Sku contains f | Y INNE | ů C        | •     |
| Help   |                                                                                                    |         |             |                                      |        |            |       |

viii. Now you can view your profile by clicking on View Profile. As soon as you click on the option, the following screen will appear. Where you can view all your profile details like:
 i. Profile details

#### ii. Attributes mapped

#### iii. Warehouse mapped.

|        | ⊘ <sub>Facebook</sub> Anstagram | setup        |      |                |              |        | û Welce           | ome,         |
|--------|---------------------------------|--------------|------|----------------|--------------|--------|-------------------|--------------|
|        | Drofilo Dotailo                 |              |      | Profile Name   |              | Source |                   |              |
|        | Profile Details                 |              |      |                |              | shopi  | fy                |              |
| â      |                                 |              |      | Target         |              | Catego | ry .              |              |
| 0      |                                 |              |      | Query          |              | Appai  | rel & Accessories |              |
|        |                                 |              |      |                |              |        |                   |              |
|        |                                 | _            |      |                |              |        |                   |              |
| ۲      | Attribute Mapped                |              |      | age gro        | up gender    |        |                   |              |
| Ø      |                                 |              |      | adult          | Unisex       |        |                   |              |
|        |                                 |              |      |                |              |        |                   |              |
| Help   | Warehouse Mappe                 | d            |      | Page Name      |              |        |                   |              |
| . totp |                                 |              |      | Design For You | <b>1</b>     |        |                   |              |
|        |                                 |              |      |                |              |        |                   |              |
|        |                                 |              |      |                |              |        |                   |              |
|        |                                 |              |      |                | $\checkmark$ |        |                   |              |
|        |                                 |              |      |                |              |        |                   | Edit Profile |
|        | Product Data                    |              |      |                |              |        |                   |              |
|        | Type                            | More Filters |      |                |              |        |                   |              |
|        | Sku 🕑 ID 👽 Pri                  | ice          |      |                |              |        |                   |              |
|        | V Image                         | ID           | Name | Items          | Source       | Sku    | Price             | Actions      |

You can also edit your profile in case of any changes by clicking on 'Edit Profile.'

## 4.3. Product Tab

This section will provide all the information to you regarding your products. It keeps records of all products, it's status and reflects notification.

After all the products are imported on the app, you can upload them to Facebook Shop. The app allows you to upload your products in three forms namely, **bulk uploading, profiles based product uploading, and selective uploading.** 

| Gracebook AInstagram setup                     | ⊘Facebook A Instagram setup Products |                                                                                                    |               |   |                                                                                                    |                |    |                          |  |  |
|------------------------------------------------|--------------------------------------|----------------------------------------------------------------------------------------------------|---------------|---|----------------------------------------------------------------------------------------------------|----------------|----|--------------------------|--|--|
| Products                                       |                                      | Finished Products                                                                                                    |               | 0 | Product Sy                                                                                                    | ncing          |    |                          |  |  |
| <u>م</u>                                       | 505820                               | Warning Products                                                                                                    |               | 0 | Sync with Facebook will fetch the current stat<br>products on your facebook shop. Sync with Si<br>, will fetch the current products data from you<br>shopify store. |                |    | us of<br><b>&gt;pify</b> |  |  |
| Bulk Upload Product                            |                                      | Pending Products                                                                                                    |               | 0 | Sync With Facebo                                                                                                    | ook            |    | 6                        |  |  |
| 9<br>9                                         |                                      | Error Products                                                                                                    |               | 0 | Sync With Shopif                                                                                                    | У              |    | G                        |  |  |
| Product Grid     All Error Pending Not Upload  | ded Warning Fir                      | nished                                                                                                    |               |   |                                                                                                    |                |    |                          |  |  |
| Enter title or SKU Reset Filte                 | rs More Filters                      |                                                                                                    |               |   | Items                                                                                                    | Per Page: 10 V | <  | >                        |  |  |
| Source ID V Type V Last I     Actions Select V | Updated At                           |                                                                                                    |               |   |                                                                                                    |                |    |                          |  |  |
| Upload Selected Delete Selected                | <b>Ø</b> ₽                           | Purple ButterBy My Hind 303<br>Talis To You And My Heart 303<br>Look For You But My Soul Knows<br>You Are At Peace Personalized<br>United Hoodle                                                                           | variation     | : | 23rd Feb,2021                                                                                                    | pending        | -1 |                          |  |  |
|                                                | <u>چ</u>                             | Purple Butterfly Ny Hind 201<br>Table To You And Hy Head 201<br>Look For You But My Soul Kneek<br>You Are At Please Personalized<br>Union Hoodle                                                                           | variation     | : | 23rd Feb,2021                                                                                                    | pending        | 0  |                          |  |  |
| 8                                              | <u>چ</u> ۲                           | Purple Butterfly My Mind 303<br>Table To You And My Head 503<br>Look For You But My Soul Kneek<br>You Are At Peace Personalized<br>Union Hoodle                                                                            | variation     | : | 23rd Feb,2021                                                                                                    | pending        | 0  |                          |  |  |
| 8                                              | ₽                                    | Purple Butterfly Hy Hind Still<br>Table To You And Hy Heart Still<br>Look For You But My Soul Kneek<br>You Are At Peace Personalized<br>Union Hoodle                                                                       | variation     | : | 23rd Feb,2021                                                                                                    | pending        | -3 |                          |  |  |
|                                                | <u>Ø</u> r                           | Purple Butterfly Ny Wind 1918<br>Table To Hou And Ny Heart 1918<br>Logic Lotter And Ny Heart 1918<br>Logic Lotter And Ny Heart 1918<br>Logic Portes And Ny Sout Annexi<br>Hou Are A Peace Personalized<br>Union Processing | <br>variation |   | 23rd Feb,2021                                                                                                    | pending        | -2 |                          |  |  |
|                                                | <b>Ø</b> 7                           | Purple Butterfly My Mind 101<br>Table To Hou And My Heart 101<br>Look Por Hou But Hy Sould Annest<br>Hou Ann At Peace Personalized<br>United Houde                                                                         | variation     | I | 23rd Feb,2021                                                                                                    | pending        | -1 |                          |  |  |
| Ø                                              | <b>®</b>                             | Purple Butterfly My Mind 201<br>Talls To Hou And My Heart 201<br>Look Por You But My Soul Annext<br>You Ann At Peace Personalized<br>Uniter House                                                                          | variation     | 1 | 23rd Feb,2021                                                                                                    | pending        | -1 |                          |  |  |
|                                                | <b>Ø</b>                             | Purple Butterfly My Mind 201<br>Talles To Hou-And My Heart 201<br>Look Por Hou But My Soul Annext<br>Hou Ann At Peace Personalized<br>United House                                                                         | variation     | 1 | 23rd Feb,2021                                                                                                    | pending        | 0  |                          |  |  |
|                                                |                                      | Army Cirl Personalized Tank Top<br>And Leggings Set                                                                                                    | variation     |   | 23rd Feb,2021                                                                                                    | pending        | -1 |                          |  |  |
|                                                |                                      | Army Cirl Personalized Tank Top<br>And Leggings Set                                                                                                    | variation     |   | 23rd Feb,2021                                                                                                    | pending        | 0  |                          |  |  |

In this section

- How to upload products in bulk?(https://docs.cedcommerce.com/cedcommerce/facebook-marketplaceconnector-user-manual/?section=how-to-upload-products-in-bulk)
- How to upload products based on profile?(https://docs.cedcommerce.com/cedcommerce/facebookmarketplace-connector-user-manual/?section=how-to-upload-products-based-on-profile)
- How to upload selective products?(https://docs.cedcommerce.com/cedcommerce/facebook-marketplaceconnector-user-manual/?section=how-to-upload-selective-products)

## 4.3.1. How to Upload Products in Bulk?

Through the app, you can upload all the products on Facebook commerce surfaces, i.e. Facebook Marketplace, Facebook Shops, Instagram Shopping to which your product catalog is connected.

In order to upload the products on Facebook Marketplace and Instagram Shopping:

1. Click on "Bulk upload" to upload products all at once.

|             | ⊘ <sub>Faceb</sub>      | ook 🔒 Insta                                        | gram setup                            |                             |                                                                                                    |                                     |           |                        | O Welcome, Designfullprint Admin                                                               |                                                   |  |  |
|-------------|-------------------------|----------------------------------------------------|---------------------------------------|-----------------------------|----------------------------------------------------------------------------------------------------|-------------------------------------|-----------|------------------------|------------------------------------------------------------------------------------------------|---------------------------------------------------|--|--|
|             | Prod                    | lucts                                              |                                       |                             |                                                                                                    |                                     |           |                        |                                                                                                |                                                   |  |  |
|             | Proc<br>Bulk (<br>Produ | ducts<br>Upload Product<br>uct Grid<br>ror Pending | Select a<br>Default<br>Default<br>abc | pload<br>profile with which | h you want to upload data                                                                                                    |                                     | Back      | X<br>V<br>Start Upload | : Syncing<br>ebook will fetch the<br>our facebook shop. Sy<br>current products data<br>acebook | current status of<br>ne with Shopify<br>from your |  |  |
| FAQ<br>Help | Enter t                 | itle or SKU                                        | Deset Filt                            | ers More Filters            |                                                                                                    |                                     |           |                        | Items Der Dage: 10                                                                             |                                                   |  |  |
| TnC         | Se Se                   | ource ID 🛛 T                                       | ype <table-cell> Last</table-cell>    | Updated At                  |                                                                                                    |                                     |           |                        |                                                                                                |                                                   |  |  |
|             |                         | ID                                                 |                                       | Image                       | Title                                                                                                    | SKU                                 | Туре      | Updated At             | Status                                                                                         | Quantity                                          |  |  |
|             | •                       | 3793209471                                         | 5835                                  | <u>م</u> ۲                  | Purple Butterfly My Mind 2018<br>Tailes To You, And My Heart 2018<br>Look For You But My Sour Answer<br>You, Are At Peace Personal and<br>Unioes Hoodle      | 7,14-<br>3605<br>1,145-81,          | variation | 23rd Feb,2021          | pending                                                                                        | -1                                                |  |  |
|             |                         | 3793209867                                         | 7531                                  | <u>چ</u> ۲                  | Purple Butterfly My Mind Still<br>Table To You And My Head Still<br>Lossi for You Bet My Soul House<br>You, Are At Peace Personalized<br>Union House         | 7,11-<br>1823-<br>1,45-5            | variation | 23rd Feb,2021          | pending                                                                                        | o                                                 |  |  |
|             | •                       | 3793209048                                         | 0299                                  | <b>@</b> ′                  | Purgle Butterfly My Mind 301<br>Table To You And My Heart 301<br>Look For You Mind My Soul Anseet<br>Way, Are At Pages Personalized<br>Unities Hoodle        | 7,14-<br>3605-<br>1,145-14          | variation | 23rd Feb,2021          | pending                                                                                        | o                                                 |  |  |
|             |                         | 3793209866                                         | 13047                                 | <b>@</b> /                  | Purgle Butterfly My Mind 300<br>Table To You And My Head 300<br>Look For You But My Soul Ansent<br>You Are At Peace Personalized<br>United Heads             | 7,14-<br>3605<br>1,145 L            | variation | 23rd Feb,2021          | pending                                                                                        | -3                                                |  |  |
|             | •                       | 3793209674                                         | 0003                                  | ₽                           | Purple Butterfly My Mind Still<br>Tallis To Yao, And My Seart Still<br>Look Par You But My Seart Still<br>Way, Are At Peace Personalized<br>Union Provide    | 7,11<br>9405-<br>145-24,            | variation | 23rd Feb,2021          | pending                                                                                        | -2                                                |  |  |
|             | •                       | 1791209475                                         |                                       | <b>9</b> 7                  | Table To You And My Heart 2011<br>Look For You But My Soul Annexe<br>You Are At Peace Personalized<br>Union Incode                                           | 7,1-<br>1835<br>LHS-24,             | variation | 23rd Feb,2021          | pending                                                                                        | -2                                                |  |  |
|             | •                       | 3793209470                                         | 1271                                  | <b>®</b> /                  | Purple Butterfly My Mind SOI<br>Table To You, And My Heart SOI<br>Look For You Mind My Soid Kneek<br>You, Are At Dealer Personalized<br>Unioes Hoodle        | 7,14-<br>9405-<br>145-54            | variation | 23rd Feb,2021          | pending                                                                                        | -1                                                |  |  |
|             | •                       | 379320966                                          | 4129                                  | <b>@</b> /                  | Purple Butterfly My Mind SOI<br>Table To You And My Head SOI<br>Look For You Mut My Soid Kneek<br>You, Are At Pages Personalized<br>Unioes Hoodle            | 7,14-<br>9405-<br>1,145-445,        | variation | 23rd Feb,2021          | pending                                                                                        | -1                                                |  |  |
|             | •                       | 179320988                                          | 4907                                  | Ø                           | Purple Butter#p.tep.tefred.2011<br>Table To You, And Hey Weart Still<br>Look Far You Wat Hey Soul Annual<br>You, Ann AC Peace Personalized<br>Union Houselle | 7,1-<br>1825<br>LHS-54              | variation | 23rd Feb,2021          | pending                                                                                        | o                                                 |  |  |
|             | •                       | 3100333043                                         | 8379                                  |                             | Avery Cirl Personal and Tank Top<br>And Leggings Set                                                                                                    | 7,14<br>2005<br>1175,-<br>115,-135, | variation | 23rd Feb,2021          | pending                                                                                        | 4                                                 |  |  |
|             | •                       | 3100333047                                         | 147                                   |                             | Army-Citl Personalized Tank Top<br>And Leggings Set                                                                                                    | 7,04<br>2006<br>1170,-<br>101,-13   | variation | 23rd Feb,2021          | pending                                                                                        | 0                                                 |  |  |

This is the "By default" setting of the App.

## 4.3.2. How to Upload Products Based on Profile?

You have an option to upload a specific set of products as well. You can categorize a set of products under profile and upload it in the form of sets.

To upload the products:

- Select the "profile" while uploading.
- Click "Bulk Upload"

|      | G <sub>Facebook</sub> AInsta | igram setup                                         | Q Welcome, Designfullprint Admin                                           |
|------|------------------------------|-----------------------------------------------------|----------------------------------------------------------------------------|
|      | Products                     |                                                     |                                                                            |
|      | Products                     | Bulk Upload                                         | Syncing<br>ebook ,will fetch the current status                            |
| 6    |                              | Select a profile with which you want to upload data | your facebook shop <b>.Sync with</b><br>tch the current products data from |
| Ø    |                              | Default Viti Viti Viti Viti Viti Viti Viti Vi       | ore.                                                                       |
|      |                              | Default                                             | cebook 😋                                                                   |
|      | Bulk Upload Product          | abc                                                 |                                                                            |
| ٥    |                              | Back Start Uplo                                     | ad                                                                         |
| Ø    | Product Grid                 | g Not Uploaded Warning Finished                     |                                                                            |
| FAQ  | _                            |                                                     |                                                                            |
| Help | Enter title or SKU           | Reset Filters More Filters                          | Items Per Page: 10 🗸 📏                                                     |
| TnC  | Source ID 🔽                  | Type 👽 Last Updated At                              |                                                                            |

## 4.3.3. How to Upload Selective Products?

Other than the mass uploading and profile-based product uploading, the app also facilitates you to upload selective products.

In order to upload selected products, follow these steps:

- 1. You need to "Select the products" and click the "Action Required" button.
- 2. Click "Upload", to upload the products manually.

| ⊘ <sub>Faceb</sub> | ook 🕒 Instagram set             |                     | ب<br>Welcome, Designfullprint Admin                                                                                                    |           |                                                                                                    |                                                                           |
|--------------------|---------------------------------|---------------------|----------------------------------------------------------------------------------------------------|-----------|----------------------------------------------------------------------------------------------------|---------------------------------------------------------------------------|
| Prod               | ucts                            |                     |                                                                                                    |           |                                                                                                    |                                                                           |
| Proc               | lucts                           |                     | Finished Products                                                                                                    | 0         | Product Synci                                                                                                    | ng                                                                        |
|                    |                                 | 511905              | Warning Products                                                                                                    | 0         | Sync with Facebook ,will<br>status of products on you<br>.Sync with Shopify ,will fe<br>products data from your s | fetch the current<br>r facebook shop<br>tch the current<br>shopify store. |
| Bulk               | Inland Braduat                  |                     | Pending Products                                                                                                    | 0         | Sync With Facebook                                                                                                | 6                                                                         |
| Buik               | ppioad Product                  |                     | Error Products                                                                                                    | 0         | Sync With Shopify                                                                                                 | 5                                                                         |
| All En             | uct Grid<br>ror Pending Not     | Uploaded Warni      | ing Finished                                                                                                    |           |                                                                                                    |                                                                           |
| Enter ti           | itle or SKU Res                 | et Filters More Fil | ters                                                                                                    |           | Items Per Page:                                                                                                   | 10 🗸 🔪                                                                    |
| Ac                 | ttions Select V                 |                     |                                                                                                    |           |                                                                                                    |                                                                           |
|                    | Upload Selected Delete Selected | n                   | Purspin Burtherfly High Hond<br>Bill Taple, To You, And High<br>Heavy, To You, And High<br>Heavy, To You, And High<br>Hyper Testing, Hondrow, His Hondrow,<br>Hannak Heavy, Handrow, Hannak<br>Hannak                                                                                                    | variation | 23rd Feb,2021 erro                                                                                                | <b>0</b> -1                                                               |
|                    | 17122000017528                  | п                   | Purple Burgerily the stread<br>Set factor for the desired<br>Heads 1000 purch for the burg<br>Heads 1000 purch for 1000 burg<br>to bard sectors that for the burg<br>Heads International Content<br>Heads                                                                                                    | variation | 23rd Feb,2021 erro                                                                                                | 0                                                                         |
|                    | 174121944111294                 | п                   | Provide Robert Sy, Handland<br>Ball, Sabert Sy, Handland<br>Hangel, Dar Handland, Handland<br>Hangel, Ball (2014), And Handland<br>Handrand Handland (2014), Ball<br>Handrand Handraham (2014), Ball<br>Handraham                                                                                                    | variation | 23rd Feb,2021 erro                                                                                                | 0                                                                         |
|                    | 171222080432047                 | п                   | Purple Burgerfy the stread<br>Bar bake for the deal rep<br>Hange Bar under for the bar<br>of the stream of the bar<br>for the stream of the bar<br>has been been at the bar the<br>basis                                                                                                    | variation | 23rd Feb,2021 erro                                                                                                | 0 -3                                                                      |
|                    | 1712208748423                   | ы                   | Room Belleville, the Wood<br>State Baller, for the Art was<br>Road 1000 could for the Ball<br>State Room State Ball<br>State Process State Ball<br>Road State Ball                                                                                                    | variation | 23rd Feb,2021 erro                                                                                                | • -2                                                                      |
|                    | 1112208010271                   | ы                   | Puope Budgerly 15, 1914<br>States In visual and the<br>state IIII cash for the Bar<br>Sales IIII cash for the Bar<br>Sales International Content<br>Houses                                                                                                    | variation | 23rd Feb,2021 erro                                                                                                | - I                                                                       |
|                    | 171223888-428                   | ы                   | Purple Budgerfy 15 Mind<br>Strategy for the second<br>many 100 Loads for the first<br>sign from the second second<br>register because the second<br>many second second second<br>many second second second<br>many second second second second<br>many second second second second<br>many second second second second<br>many second second second second<br>many second second second second second<br>second second second second second second<br>second second second second second second second second second second second second second second second second<br>second second se | variation | 23rd Feb,2021 erro                                                                                                | о .ı                                                                      |
|                    | 17122088-4917                   | ы                   | Augus Batterfy 15 Mind<br>Strikes for visuality<br>may fill cards for fill batter<br>of the strike for the fill<br>of the strikes for the fill<br>of the strikes for the fill<br>man become all the strikes<br>many                                                                                                    | variation | 23rd Feb,2021 erro                                                                                                | 0                                                                         |
|                    | 100000000000                    | <b>8</b> ^          | Anny Col Personalized Taxa<br>Tay And Leggraps Set                                                                                                    | variation | 23rd Feb,2021 erro                                                                                                | - I                                                                       |
|                    | 100000007147                    | <b>F</b> .          | Arry Conference (per Tank                                                                                                    | variation | 23rd Feb.2021 erro                                                                                                | <b>0</b> 0                                                                |

3. A window will show the selected product information namely, the number of products, main product, and SKU. Click "**Start Upload**" to start uploading the products.

| Products                                   | Finished Prod                                                                                                    | ucts                                                               | 0         | Product S                                                      | yncing                                                         |                          |
|--------------------------------------------|----------------------------------------------------------------------------------------------------|--------------------------------------------------------------------|-----------|----------------------------------------------------------------|----------------------------------------------------------------|--------------------------|
|                                            | 511905 Warning Prod                                                                                                    | ucts                                                               | 0         | status of products<br>.Sync with Shopify<br>products data from | on your facebool<br>y ,will fetch the cu<br>n your shopify sto | k shop<br>urrent<br>ore. |
| Bulk Upland Braduct                        | Pending Prod                                                                                                    | ucts                                                               | 0         | Sync With Faceb                                                | book                                                           |                          |
|                                            | Error Products                                                                                                    | 5                                                                  | 0         | Sync With Shopi                                                | fy                                                             |                          |
| Product Grid<br>All Error Pending Not Uplo | aded Warning Finished                                                                                                    |                                                                    |           |                                                                |                                                                |                          |
| Enter title or SKU Reset Fi                | ters More Filters                                                                                                    |                                                                    |           | ltems Per P                                                    | Page: 10 🗸                                                     | <                        |
| Actions Upload Selected V                  |                                                                                                    |                                                                    |           |                                                                |                                                                |                          |
| B 37932094715435                           | Purple Butterfly My<br>toti Table To Vito A<br>Market Statistics For<br>My Save Personal Vito<br>My Save Personal Vito<br>Market                                | Mind<br>1My Tun-<br>tou Bull<br>Are At UMS AL<br>United            | variation | 23rd Feb,2021                                                  | error                                                          | -1                       |
|                                            | Purple Butterfly My<br>Heart Still Look For `                                                                                                    | Mind                                                               |           | 27 1 5 1 222                                                   |                                                                |                          |
| Select and u                               | ıpload                                                                                                    |                                                                    |           | ×                                                              | error                                                          | 0                        |
| Are you sure you want                      | to upload 10 variant(s)?                                                                                                    |                                                                    |           |                                                                | error                                                          | 0                        |
| 2773320344433047                           | Purges Budserfly 16;<br>Unit Takes To House Are<br>Heart Unit Lucie for<br>My Bud Aliance (19)<br>Pages Renormalized<br>House                                   | Mind<br>1My Sun-<br>rus But Mills-<br>Are At Mills-<br>United      | variation | 23rd Feb,2021                                                  | error                                                          | -3                       |
| 37932098748603                             | Purgin Burtsurfig My<br>Ditt Tarks To Hou Are<br>Heart Ditt Lanks To Hou Are<br>Hyper Start Start Areas<br>Hyper Areas<br>Passes Personalized<br>House          | Mind<br>1Mg TUN-<br>Tou But SHID-<br>Are At LMS-<br>United 201.    | variation | 23rd Feb,2021                                                  | error                                                          | -2                       |
| 279320047813T1                             | Purgin Burtsurfig My<br>Data Burtsurfig My<br>Data Barks To Hou Are<br>Heart Data Annual Custon Fill<br>My Read Research With<br>Process Renarrational<br>House | Mind<br>LMg TUN-<br>Tou But SHID-<br>Are At LMS-<br>United BL      | variation | 23rd Feb,2021                                                  | error                                                          | -1                       |
| 27932098814139                             | Purgia Butterfly Hy<br>Dit Takes To Hou Ann<br>Heart Dit Lucia For<br>My Sour Present New<br>Press Personalized<br>Houses                                       | Mind<br>LMy 10,00<br>No. But 1005-<br>Are At 1,005-<br>United 405, | variation | 23rd Feb,2021                                                  | error                                                          | -1                       |
| B 37932098844907                           | Purple Budlerfly My<br>Stot Table To How Are<br>Heart Stot Look For<br>My Soury Present New<br>Present Present New<br>Present Presentational<br>Houses          | Mind<br>EMp TUN-<br>Too Bot UNS-<br>Are At UNS-<br>United SH.      | variation | 23rd Feb,2021                                                  | error                                                          | 0                        |
| ·                                          | the Annu Car Deservation                                                                                                    | ed Taria 2006-<br>ed Taria 2006-<br>U.S.                           | variation | 23rd Feb,2021                                                  | error                                                          | -1                       |
|                                            |                                                                                                    |                                                                    |           |                                                                |                                                                |                          |

#### 4.4. Order Tab

You can easily receive all the orders placed on Facebook commerce surfaces i.e. Facebook Shops, Page Shop, Instagram Shopping, to your app, and then on the Shopify store.

This tab enables you to manage your orders, acknowledgments, cancellations, and shipment. The status for each of them is reflected on Facebook Shops, and Instagram Shopping all in real-time.

All the sellers having their business setup in the US, can manage their orders through the app. You can manage the status of your orders, its acknowledgment, payment issues, etc. from a centralized location.

|        | SFacebook                          | ram setup        |         |             |         |       |       |       | O Welcome,                                  |                                     |                  |      |
|--------|------------------------------------|------------------|---------|-------------|---------|-------|-------|-------|---------------------------------------------|-------------------------------------|------------------|------|
|        | Orders                             |                  |         |             |         |       |       |       |                                             |                                     |                  |      |
|        | New Orders                         | Completed        | Orders  | Refunded 0  | Orders  |       |       |       | Order Sy<br>Sync with Face<br>your facebook | <b>Incing</b><br>Book ,will fetch t | he orders data   | a on |
| ۵<br>۵ | e 💿                                |                  | 6       |             | 0       |       |       |       | Sync with Sho<br>your shopify sto           | <b>pify</b> ,will fetch ord<br>ore. | lers status from | m    |
| Ð      | Orders Orders Orders               | In Process       | Orders  | Cancelled C | Orders  |       |       |       | Sync Faceboo                                | ok orders to Shop                   | ify              | 8    |
|        | 0% 1                               |                  | 1       |             | 0       |       |       |       | Sync Shopify                                | order to Faceboo                    | k                | G    |
| ٥      |                                    |                  |         |             |         |       |       |       |                                             |                                     |                  |      |
| Ø      | Order History<br>All Skipped Error | Warning Shipment | Pending |             |         |       |       |       |                                             |                                     |                  |      |
| FAQ    |                                    |                  | 5       |             |         |       |       |       |                                             |                                     |                  |      |
| Help   | Enter FB OrderID or Email          |                  |         |             |         |       |       |       |                                             |                                     | <                | >    |
| TnC    | 🗸 Items 🗸 Email                    | V Payment        |         |             |         |       |       |       |                                             |                                     |                  |      |
|        | Ref. No                            | Managed By       | Date    | Customer    | Payment | Total | Items | Email |                                             |                                     | Actions          |      |
|        |                                    |                  |         |             |         |       |       |       |                                             |                                     | :                |      |
|        |                                    |                  |         |             |         |       |       |       |                                             |                                     | :                |      |
|        |                                    |                  |         |             |         |       |       |       |                                             |                                     | :                |      |
|        |                                    |                  |         |             |         |       |       |       |                                             |                                     | :                |      |
|        |                                    |                  |         |             |         |       |       |       |                                             |                                     | :                |      |

The app facilitates you with this important information that you can view from a single dedicated panel.

• **Reference Number:** This column explains the details about an order in the form of a Facebook Order ID through which the order has been placed.

- Managed By: This column shows who is managing that particular order. You can either manage the order through the App or by Shopify.
- Emails: The column of email-address shows the email addresses of the buyers to reach out to them when needed.
- Payments: This is the amount that a buyer pays for an order displayed beside the email address.
- Quantity of products: The quantity being ordered is also displayed in the app.
- Status of order: The status of the order is displayed that signifies whether the order is in a pending state, shipped, or canceled.
- Action: You can manage and view the orders by clicking on the "View" option from the Action tab.

When you click on "**View**" you can get complete information about an order. As soon as you click on "View", you will be informed about the details of an order, its status, price, and seller's information.

| SFacebook         | Instagram setup |                               |             |                    | C. Welcome,       |
|-------------------|-----------------|-------------------------------|-------------|--------------------|-------------------|
| View Ord          |                 | Acknowledge Cancel Mark as Fu | Ifilied     |                    |                   |
| <b>•</b>          |                 | •                             | 0           |                    | Back              |
| Pending           |                 | Acknowledged                  | shipn       | hent               |                   |
| Buyer Deta        | ils             | Name                          |             | Pricing<br>Details | Price<br>\$ 52.73 |
| <del>ଡ</del><br>ଫ |                 | Email                         |             |                    | Tax<br>\$ 2.75    |
| AQ<br>Order Detai | ils             | Order ID                      |             |                    | Total<br>\$ 54    |
| nC                |                 | Date Of Order                 |             |                    |                   |
|                   |                 | Product Name                  |             |                    |                   |
|                   |                 |                               |             |                    |                   |
| Listing Item      | าร              |                               |             |                    |                   |
|                   |                 |                               |             |                    |                   |
|                   |                 |                               | Map Product |                    |                   |

Different order statuses reveal the true condition of the orders placed, as:

- **Pending:** The order is pending, it is yet to be fulfilled.
- **Skipped:** Order skipped from the panel, need to be acknowledged.
- Error: There is an error in the order creation.
- Canceled: The order has been canceled.
- **Shipment:** The order is in shipment.

Besides, this, you can also view:

- Buyer's details
- Order details
- Listing items

## 4.5. Configuration Tab

The Configuration tab displays three tabs that display your account setting and all the information related to your profile like User Details, Default Profile, and Facebook account.

In the Configuration setting, you can see details of default mapping, manage various settings on the Facebook business page, and manage your Shopify and Facebook account.

In this section

- Managing your General Setting.(https://docs.cedcommerce.com/cedcommerce/facebook-marketplaceconnector-user-manual/?section=manage-your-general-setting)
- Managing your Facebook Shop Setting.(https://docs.cedcommerce.com/cedcommerce/facebookmarketplace-connector-user-manual/?section=manage-your-facebook-shop-setting)
- Managing your Account Setting(https://docs.cedcommerce.com/cedcommerce/facebook-marketplaceconnector-user-manual/?section=manage-your-account-setting)

## 4.5.1. Manage your General Setting

This tab shows the "**User Details**" that include the Username and the email address that you used while connecting to the app.

|                                                                                                    | Gracebook                 | up                 |                                                                                                    | C Welcome                                                       |                                     |
|----------------------------------------------------------------------------------------------------|---------------------------|--------------------|----------------------------------------------------------------------------------------------------|-----------------------------------------------------------------|-------------------------------------|
|                                                                                                    | Configuration             |                    |                                                                                                    |                                                                 |                                     |
|                                                                                                    | General Facebook Settings | Account Connection |                                                                                                    |                                                                 |                                     |
| û<br>♥                                                                                                    | User Details              | User Name<br>Email | Apply to<br>Marketplace                                                                                                    | Connect to<br>Instagram                                         |                                     |
| Image: Constraint of the second second secon | Warehouse Mapping         |                    | <ul> <li>Selected Warehouse</li> <li>:</li> <li>:</li></ul> | View your Catalogue<br>Visit your Shop<br>View Commerce Manager | <ul><li>&gt;</li><li>&gt;</li></ul> |
|                                                                                                    | Category Mapping          |                    | Google Category Mapped to Facebook<br>Apparel & Accessories/Clothing<br>Animals & Pet Supplies                                                                                                    | Category                                                        | ~                                   |
|                                                                                                    | Attribute Mapping         |                    | 4 Default Profile's Attribute<br>You can click below to check the attributes map<br>Clothing                                                                                                    | pped                                                            | ~                                   |
|                                                                                                    |                           |                    | RECOMMENDED                                                                                                    |                                                                 | Ð                                   |
|                                                                                                    |                           |                    | OPTIONAL                                                                                                    |                                                                 | ÷                                   |

Also, the later section reflects your "Default Profile" that includes your location mapping and category mapping.

The default profiles furnish various information related to your "Warehouse Mapping" on Facebook.

- Email address: The email address you are logged in from.
- Warehouse address: The chosen address for your shop.
- Status: The current status of your account.
- Catalog: The attached catalog.
- Shop: The connected Facebook Shop
- **Commerce:** The Commerce Manager account.

|      | Secebook                       |                 |                                          |                            | Ū we                | elcome              |
|------|--------------------------------|-----------------|------------------------------------------|----------------------------|---------------------|---------------------|
|      | Configuration                  |                 |                                          |                            |                     |                     |
|      | General Facebook Settings Acco | ount Connection |                                          |                            |                     |                     |
| â    | User Details Us                | ser Name        |                                          | Apply to<br>Marketplace    |                     | nnect to<br>stagram |
| ♥    | Er                             | nail            |                                          | Setup                      | Setup               | )                   |
| 0    | Warehouse Mapping              | 4               | Selected Warehou                         | Jse                        | View your Catalogue | $\rightarrow$       |
| 0    |                                |                 |                                          |                            | Visit your Shop     | $\rightarrow$       |
|      |                                |                 | (                                        |                            | View Commerce Manag | ger                 |
| FAQ  |                                | $\checkmark$    | 1                                        |                            |                     |                     |
| Help |                                | 0               | l.                                       |                            |                     |                     |
| me   |                                |                 | l                                        |                            |                     |                     |
| [    | Category Mapping               | 47 G<br>App     | Google Category<br>Parel & Accessories/C | Mapped to Facebook Categ   | ory                 |                     |
|      |                                | Ar              | nimals & Pet Supplies                    |                            |                     | ~                   |
|      | Attribute Mapping              | 4               | Default Profile's A                      | ttribute                   |                     |                     |
|      |                                | You             | can click below to c<br>othing           | heck the attributes mapped |                     | ~                   |
|      |                                | R               | ECOMMEND                                 | ED                         |                     | $( \div )$          |
|      |                                | 0               | PTIONAL                                  |                            |                     | ÷                   |
|      |                                |                 |                                          |                            |                     |                     |

The "Category Mapping" section reflects the selected product category, you can choose/change it from the dropdown menu and click on the "Save" option.

## 4.5.1.1. Attribute Mapping

To make your products even more discoverable across Facebook commerce surfaces, the app now features a new update called the "Attribute Mapping". With the help of attribute mapping, you can enhance your catalog with more product information.

Enhanced catalogs make it easier for buyers to consider a broad range of items and find the exact product they want by enabling discovery through search, filters, and recommendations. By enhancing your catalog, you can also add attributes like age group, color, gender, brand, size material, and so on.

You can complete the attribute mapping of your product category either at the time of on-boarding or from the **"Configuration"** section.

Note: If you sell under two different product categories, you can complete the attribute mapping of one category right while on-boarding while the attribute mapping for another category can be done by creating a new profile and thereafter mapping the attributes for those products.

|             | GFacebook                 | p                  |                                                                                                    | Ċ                                                                              |
|-------------|---------------------------|--------------------|----------------------------------------------------------------------------------------------------|--------------------------------------------------------------------------------|
|             | Configuration             |                    |                                                                                                    |                                                                                |
|             | General Facebook Settings | Account Connection |                                                                                                    |                                                                                |
| û<br>♥<br>₽ | User Details              | User Name<br>Email | Apply to<br>Marketplace                                                                               | Connect to<br>Instagram                                                        |
| FAQ<br>Thr  | Warehouse Mapping         |                    | ✓ Selected Warehouse                                                                                  | View your Catalogue<br>✓<br>Visit your Shop<br>✓<br>View Commerce Manager<br>✓ |
|             | Category Mapping          |                    | Google Category Mapped to Facebook Catego<br>Apparel & Accessories/Clothing<br>Animals & Pet Supplies | jory<br>V                                                                      |
|             | Attribute Mapping         |                    | Default Profile's Attribute You can click below to check the attributes mapped Clothing               | ~                                                                              |

Under the "General Tab" of the Configuration section, locate the "Default Profile" section.

After clicking on it, a new window will appear. In this window, you can **select** your product category.

|                    | Gracebook                 | Þ                  |                                                                                                    | Ċ                                                               |                               |
|--------------------|---------------------------|--------------------|----------------------------------------------------------------------------------------------------|-----------------------------------------------------------------|-------------------------------|
|                    | General Facebook Settings | Account Connection |                                                                                                    |                                                                 |                               |
| 60<br>(7)<br>(2)   | User Details              | User Name<br>Email | Apply t<br>Market<br>Setup                                                                                                    | to<br>place Connect to<br>Instagram<br>Setup                    |                               |
| FAQ<br>Help<br>TnC | Warehouse Mapping         |                    | <ul> <li>✓</li> <li>✓</li></ul> | View your Catalogue<br>Visit your Shop<br>View Commerce Manager | <ul><li>→</li><li>→</li></ul> |
|                    | Category Mapping          |                    | Google Category Mapped to Fa     Apparel & Accessories/Clothing     Animals & Pet Supplies                                                                                                    | icebook Category                                                | ~                             |
|                    | Attribute Mapping         |                    | Default Profile's Attribute<br>You can click below to check the attribut<br>Clothing                                                                                                    | utes mapped                                                     | ~                             |
|                    |                           |                    | RECOMMENDED age_group                                                                                                    | adult                                                           | ⊖<br>▼                        |
|                    |                           |                    | brand                                                                                                    | Select                                                          | ~                             |
|                    |                           |                    | color                                                                                                    | Select                                                          | ~                             |
|                    |                           |                    | gender                                                                                                    | Unisex                                                          | ~                             |
|                    |                           |                    | material                                                                                                    | Select                                                          | ~                             |
|                    |                           |                    | size                                                                                                    | Select                                                          | ~                             |
|                    |                           |                    | pattern                                                                                                    | Select                                                          | ~                             |
|                    |                           |                    | style                                                                                                    | Select                                                          | <b>~</b>                      |
|                    |                           |                    | OPTIONAL                                                                                                    |                                                                 | ÷                             |

As soon as you click on the box, a drop-down will appear with all the available product categories. Select the required **product category.** 

After selecting a product category, the next window will appear with different product attributes followed by the options in a drop-down list. **Select** all the applicable attributes.

|                                         | Gracebook Instagram setu  | p                  |                                                                                                    | τ <del>΄</del>                                                  | Adjene taken                                      |
|-----------------------------------------|---------------------------|--------------------|----------------------------------------------------------------------------------------------------|-----------------------------------------------------------------|---------------------------------------------------|
|                                         | General Facebook Settings | Account Connection |                                                                                                    |                                                                 |                                                   |
| <ul><li>⋒</li><li>Φ</li><li>■</li></ul> | User Details              | User Name<br>Email | Apply<br>Marke                                                                                                    | to<br>tplace Connect to<br>Instagram<br>Setup                   |                                                   |
| ©<br>FAQ<br>Help<br>TnC                 | Warehouse Mapping         |                    | <ul> <li>✓ Selected Warehouse</li> <li>✓</li> <li>✓<th>View your Catalogue<br/>Visit your Shop<br/>View Commerce Manager</th><th><ul> <li>(*)</li> <li>(*)</li> <li>(*)</li> </ul></th></li></ul> | View your Catalogue<br>Visit your Shop<br>View Commerce Manager | <ul> <li>(*)</li> <li>(*)</li> <li>(*)</li> </ul> |
|                                         | Category Mapping          |                    |                                                                                                    | acebook Category                                                | ~                                                 |
|                                         | Attribute Mapping         |                    | Default Profile's Attribute You can click below to check the attrib Clothing  RECOMMENDED age_group                                                                                                    | adult                                                           | Θ                                                 |
|                                         |                           |                    | brand                                                                                                    | Select                                                          |                                                   |
|                                         |                           |                    | gender                                                                                                    | Select                                                          | ~                                                 |
|                                         |                           |                    | material                                                                                                    | Select                                                          | <ul><li></li><li></li></ul>                       |
|                                         |                           |                    | pattern<br>style                                                                                                    | Select                                                          | ~                                                 |
|                                         |                           | L                  | OPTIONAL                                                                                                    |                                                                 | (†)                                               |

When you are done with selecting the attributes, click on the "Save" button.

Now that you have completed all the steps, your catalog is now enhanced with more accurate product information by which you can now provide expanded search options and allow buyers to sort or filter products according to their needs and requirements.

## 4.5.2. Manage your Facebook Shop Setting

The Facebook tab allows you to manage various activities on your Facebook Business Page.

You can "Enable or Disable" various activities from this tab.

|            |                                              | C. Welcome,                                                                |
|------------|----------------------------------------------|----------------------------------------------------------------------------|
|            | Configuration                                |                                                                            |
|            | General Facebook Settings Account Connection |                                                                            |
| ۵          | Facebook Setting Configurations              | Price Update                                                               |
| Ø          |                                              | None v 0                                                                   |
| Ē          |                                              | Product ( INV/Price only ) Auto Update                                     |
|            |                                              | Enable                                                                     |
| ø          |                                              | Any change in product will be automatically update on facebook , if Enable |
| $\Diamond$ |                                              | Product Auto Create                                                        |
|            |                                              | Enable V                                                                   |
| FAQ        |                                              |                                                                            |
| Help       |                                              |                                                                            |
| TnC        |                                              | Auto Product delete from facebook when deleted from shopify.               |
|            |                                              |                                                                            |

In this section

- Price Update(https://docs.cedcommerce.com/cedcommerce/facebook-marketplace-connector-usermanual/?section=manage-products-options)
- Managing product Auto-updates on Facebook Shop and Instagram Shopping.(https://docs.cedcommerce. com/cedcommerce/facebook-marketplace-connector-user-manual/?section=manage-products-options)
- Managing product Auto-creation on Facebook Shop and Instagram Shopping(https://docs.cedcommerce.c om/cedcommerce/facebook-marketplace-connector-user-manual/?section=manage-products-options)
- Managing products auto-delete on Facebook Shop and Instagram Shopping(https://docs.cedcommerce.co m/cedcommerce/facebook-marketplace-connector-user-manual/?section=manage-products-options)
- Which field to upload(http://docs.cedcommerce.com/facebook/facebook-marketplace-connector-usermanual/?section=manage-products-options)

#### 4.5.2.1. Manage Products-Options

#### **Price Update**

Using this feature of the app, you can automatically update the price of the products on Facebook Shop and Instagram Shopping.

#### **Product Auto Update**

If this feature is enabled, any changes that you make in the products feed on Shopify, then it will be automatically reflected for that particular product on Facebook Shop, and Instagram Shopping.

#### **Product Auto-Create**

(If enabled) If any new product is added to the Shopify store, then that product would be automatically added on Facebook Shops, and Instagram Shopping.

#### **Product Auto-Delete**

With this setting, the product would be automatically deleted from Facebook once it is deleted from Shopify.

#### Which field to update

Assign a field for your product like title, description, price, image, brand, inventory count, and category to your products.

## 4.5.3. Manage your Account Setting

This tab shows the current Shopify store that is connected to your Facebook Shop.

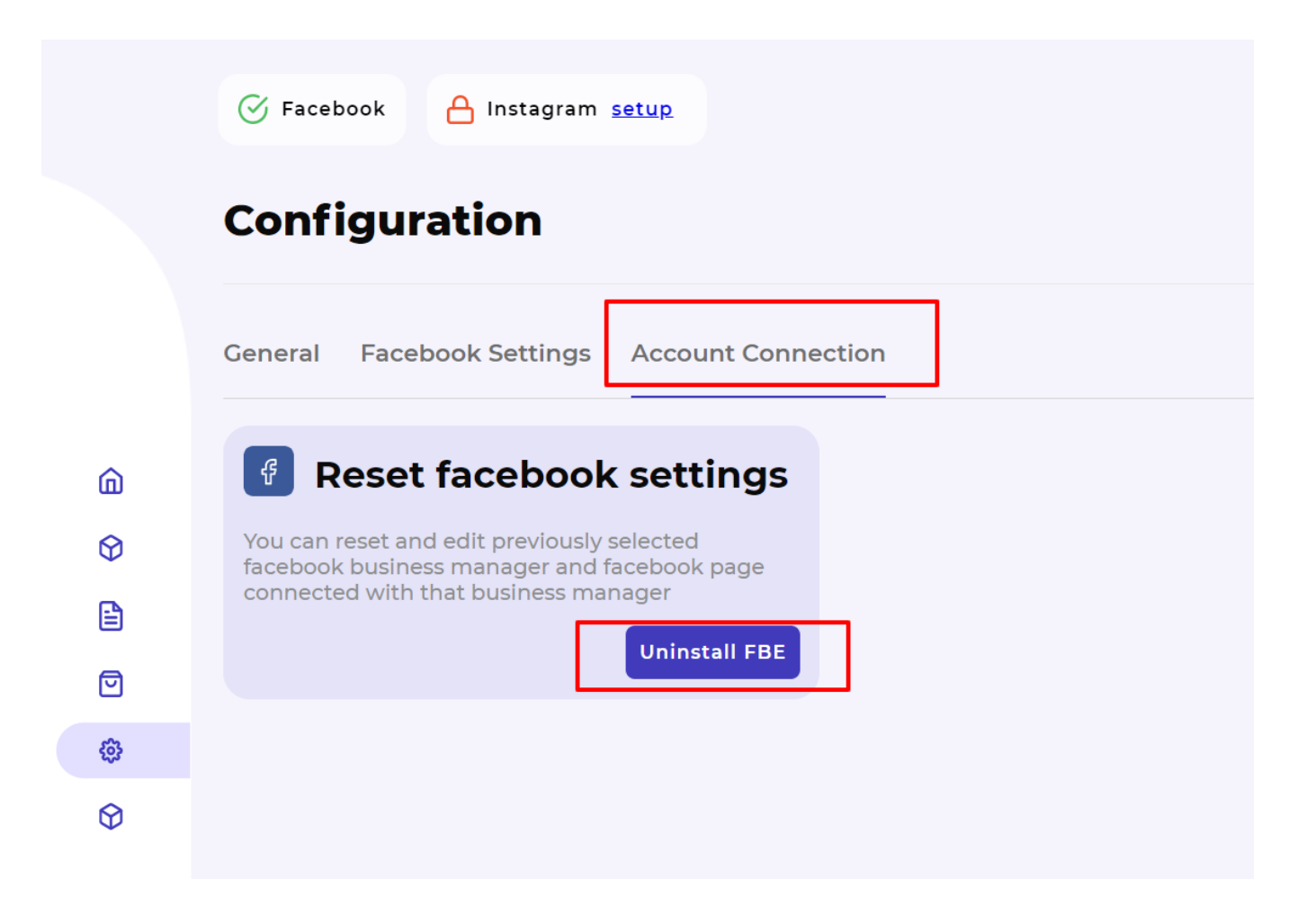

In the event of any unprecedented error, you have an option to "**Uninstall FBE**". Through this option you can reset and edit your previously selected Facebook Business Manager, Facebook page and catalog connected with the Business Manager account.

## 4.6. Activities Tab

This tab keeps the record of all your recent activities that took place on the App. The activity tab displays the details about product import and upload along with currently running processes.

|         | Latest V Errors V                                                           |                     |
|---------|-----------------------------------------------------------------------------|---------------------|
| 6       |                                                                             |                     |
| 6       | S Error fetching data from Shopify. Kindly contact support for help.        | 26/08/2020 13:00:14 |
| Ø       | -                                                                           |                     |
| <u></u> | Error fetching data from Shopify. Kindly contact support for help.          | 26/08/2020 13:00:14 |
| 0       |                                                                             |                     |
| -AQ     | Facebook product(s) upload completed, 21 products acknowledged. View Report | 26/08/2020 13:00:14 |
| leip    | •                                                                           |                     |
| InC     | Ever fatching data from Shanifu Vindly contact support for help             | 25/00/2020 17-00-1  |

The panel is divided into two sections:

Latest task: You can view all the latest activities from this section.

Errors: If there is any error while fetching your orders or data; you can view it from the Activities section.

## 5. Frequently Asked Questions with Answers

This is a compilation of all the relevant questions, issues, and most sought information regarding the Facebook Shops, Instagram Shopping and Facebook Business Extension. You can get help from these if you are stuck in mid-ways.

## i. I am not from the US, can I still sell on Facebook and Instagram Shopping with Checkout?

**Ans:** The checkout on Facebook & Instagram is only available to US merchants. In case you are not from the US, you can set up your Facebook page shop providing offsite checkout services to your customers through our app. The Facebook Page Shop helps you get your products to a wider platform like Facebook and let them make a purchase right through your website.

ii. How long does it take to get Facebook and Instagram Shopping approval?
 Ans: It may take a week for your listings to get live on Marketplace. Your catalog will be reviewed against quality guidelines during this time.

#### iii. Why is my form approval rejected by Facebook?

**Ans:** Facebook may reject your approval from selling on Facebook Shop due to certain conditions, some of them are:

You do not have the admin access for your page.

You have a problem while configuring the payment details.

You have the Facebook Ads Page with a Catalog.

You shop is in the "Local Business" category, change the same to "Shopping and

#### Retail"

#### I have my Facebook Page, but it is not showing up in the App?

**Ans:** You need to have the "Admin" access for the page. The App requires permission to view, and manage your page. Make sure you have given permission for access to CedCommerce.

Check out this link: https://www.facebook.com/settings?tab=business\_tools(https://www.facebook.com/settings?tab=business\_tools)

and click on the "CedCommerce icon.

#### What is the difference between an Offsite Page and an Onsite Page?

**Ans: Offsite Page:** All those Facebook pages/shops that surface the offsite checkout option, which means "**Send seller a Message**" option that lets the buyers send the seller a message or redirect to the website to make a purchase.

**Onsite Page:** All those Facebook pages/shops that feature a "**Checkout on Facebook**" option that facilitates the buyers to make the purchase within the App itself.

## Will my products start reflecting on the Facebook Shop and Instagram Shopping after the approval?

**Ans:** Soon after you get the approval, your products will pass through the manual quality check conducted by Facebook and as it qualifies, it will start reflecting on Facebook Shop and Instagram Shopping.

#### How many shops can I have with one company and one bank account?

**Ans:** You can have only one Shop per bank account and per entity. Facebook doesn't allow you to create more than one shop.

#### What is Facebook Business Extension (FBE)?

**Ans:** Facebook Business Extension (FBE) makes it easy for businesses to list products and offer service appointments on Facebook and Instagram, find people likely to buy and book, and measure results. By integrating with Facebook Business Extension, you can unlock a broad suite of Facebook business tools for your customers in the eCommerce and services verticals—experiences such as Facebook Shops, Dynamic Ads, and other business tools available across Facebook family of apps.

## I have mapped another warehouse location with the App, but now I have changed my location. What to do?

**Ans:** You will have to do the remapping of your warehouse location. Contact us for the same.

What happens if the order is placed for an item that is not on my Shopify store? Ans: You have the option to either "Cancel" that order or you can "Map" the order with any available item in your store. Check out the "Order Panel" for more information.

Is it mandatory to create profiles before uploading the products to Facebook Shops? Ans: No, it is not necessary to make a profile while uploading your products. You can "bulk upload" your products directly on Facebook or you can do it by creating profiles or alternatively selecting the products one-by-one.

## What are the ways to discover the products with the checkout option on Facebook & Instagram Shopping?

**Ans:** There are two ways to discover products enables with checkout on Facebook & Instagram Shopping:

Through Search: Only the seller can search through the shop name. Through Browse: Products will be available in the usual manner on Facebook and Instagram.

## m. What are the catalog field requirements on the Facebook Shops? Why do my products have this issue?

**Ans:** The Facebook Shops only allows the Catalog fields that are required on Shops, these requirements can be found here: https://developers.facebook.com/docs/commerce-platform/catalog/fields#model(https://developers.facebook.com/docs/commerce-platform/catalog/fields#model)

#### n. Why is my order reflecting pending state? What should I do?

**Ans:** The orders will be reflecting to be at the "pending" stage when the order is acknowledged and has not been shipped till now. In another condition, it can happen if the order is placed for an item that is not available on your Shopify store and is directly created on the Facebook Shops. (You have the option to "map" the product with the existing product on the App.)